# NetAttest EPS 設定例

連携機器:

## Cisco ASA 5505

## Case: AnyConnect を利用した、

証明書とパスワードによるハイブリッド認証

Version 1.3

株式会社ソリトンシステムズ

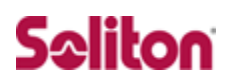

NetAttest®は、株式会社ソリトンシステムズの登録商標です。

その他、本書に掲載されている会社名、製品名は、それぞれ各社の商標または登録商標です。 本文中に ™、®、©は明記していません。

Copyright  $\odot$  2017, Soliton Systems K.K. , All rights reserved.

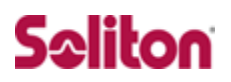

## はじめに

#### 本書について

本書は、NetAttest EPS と Cisco Systems 社製 Cisco ASA 5505 との証明 書認証連携について記載した設定例です。

各機器の管理 IP アドレス設定など、基本設定は既に完了しているものとします。 設定は管理者アカウントでログインし、設定可能な状態になっていることを前 提に記述します。

#### 表記方法

| 表記方法         | 説明                                |
|--------------|-----------------------------------|
| ABCDabcd1234 | コマンド名、ファイル名、ディレクトリ名、画面上のコンピュータ出力、 |
| (normal)     | コード例を示します。                        |
| ABCDabcd1234 | ユーザーが入力する文字を、画面上のコンピュータ出力と区別して示しま |
| (bold)       | す。                                |
| ABCDabcd1234 |                                   |
| (italic)     | 友奴で小しより。天际に使用する何足の石削または個し国ご換えます。  |

| 表記方法            | 説明                             |
|-----------------|--------------------------------|
| ſ J             | 参照するドキュメントを示します。               |
| ٢J              | 参照する章、節、ボタンやメニュー名、強調する単語を示します。 |
| [+-]            | キーボード上のキーを表します。                |
| [‡-1]+[‡-<br>2] | [キー1]を押しながら[キー2]を押すことを表します。    |

## 表記方法(コマンドライン)

| 表記方法       | 説明                                       |
|------------|------------------------------------------|
| %, \$, >   | 一般ユーザーのプロンプトを表します。                       |
| #          | 特権ユーザーのプロンプトを表します。                       |
| [filonamo] | [ ] は省略可能な項目を示します。この例では、filename は省略してもよ |
| [filename] | いことを示しています。                              |

## アイコンについて

| アイコン     | 説明                                              |
|----------|-------------------------------------------------|
| (پ       | 利用の参考となる補足的な情報をまとめています。                         |
| <u>.</u> | 注意事項を説明しています。場合によっては、データの消失、機器の破損<br>の可能性があります。 |

#### 画面表示例について

このマニュアルで使用している画面(画面キャプチャ)やコマンド実行結 果は、実機での表示と若干の違いがある場合があります。

#### ご注意

本書は、当社での検証に基づき、NetAttest EPS 及び ASA 5505 の操 作方法を記載したものです。すべての環境での動作を保証するものでは ありません。

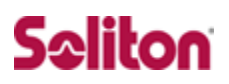

目次

| 1 | 構成    |                                           |
|---|-------|-------------------------------------------|
|   | 1-1   | 構成図                                       |
| 2 | NetA  | ttest EPS の設定9                            |
|   | 2-1   | システム初期設定ウィザードの実行10                        |
|   | 2-2   | サービス初期設定ウィザードの実行11                        |
|   | 2-3   | 認証ユーザーの追加登録 12                            |
|   | 2-4   | クライアント証明書の発行13                            |
| 3 | ASA   | 5505 の設定準備 14                             |
|   | 3-1   | インターフェイスの設定15                             |
|   | 3-2   | システム時刻の設定17                               |
| 4 | ASA   | 5505 の PKI 関連の設定18                        |
|   | 4-1   | CSR の生成 (ASA 5505)19                      |
|   | 4-2   | サーバー証明書署名要求 (NetAttest EPS) 22            |
|   | 4-3   | サーバー証明書の発行 (NetAttest EPS)                |
|   | 4-4   | サーバー証明書のダウンロード (NetAttest EPS)            |
|   | 4-5   | CA 証明書の取得 (NetAttest EPS)                 |
|   | 4-6   | CA 証明書のインポート (ASA 5505)26                 |
|   | 4-7   | サーバー証明書のインポート (ASA 5505)                  |
| 5 | ASA   | 5505 の接続設定 29                             |
|   | 5-1   | IP アドレスプールの設定                             |
|   | 5-2   | AAA サーバー(RADIUS サーバー)の設定                  |
|   | 5-3   | AnyConnect VPN Connection Setup Wizard 33 |
| 6 | Wind  | lows版 AnyConnectの設定38                     |
|   | 6-1   | PC へのデジタル証明書のインストール                       |
|   | 6-2   | Windows 版 AnyConnect の設定 41               |
| 7 | iOS 覑 | 反 AnyConnect の設定                          |
|   | 7-1   | iPhone への VPN 用デジタル証明書のインストール             |
|   | 7-2   | iOS版 AnyConnectの設定44                      |

- 5 -

## **Seliton**

| 8 | Andro | oid OS版 AnyConnectの設定                   | 45 |
|---|-------|-----------------------------------------|----|
|   | 8-1   | Android 端末への VPN 用デジタル証明書のインストール        | 46 |
|   | 8-2   | Android OS版 AnyConnect 設定               | 47 |
| 9 | 接続0   | D確認                                     | 50 |
|   | 9-1   | PC における AnyConnect を利用した SSL-VPN 接続     | 50 |
|   | 9-2   | iPhone における AnyConnect を利用した SSL-VPN 接続 | 51 |
|   | 9-3   | Android 端末で AnyConnect を利用した SSL-VPN 接続 | 52 |

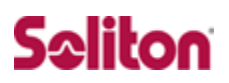

## 1 構成

#### 1-1 構成図

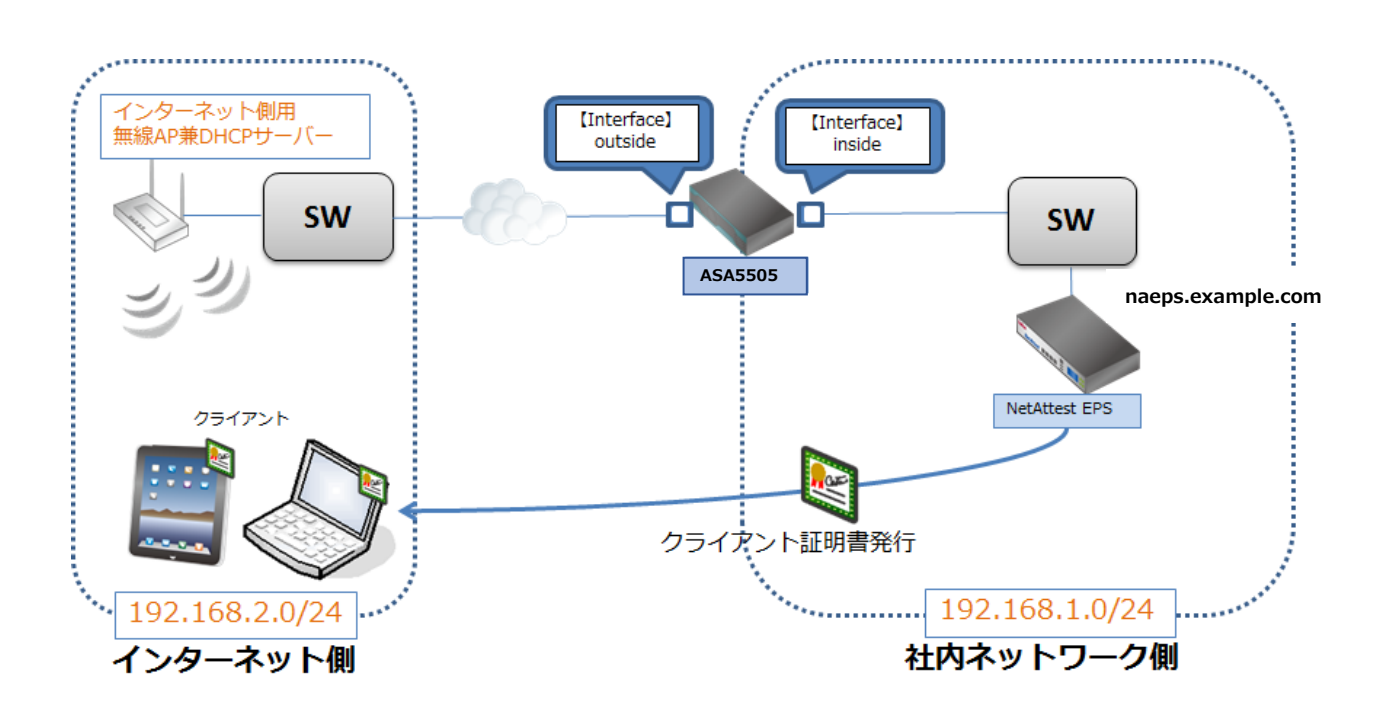

※NetAttest EPS の設定は、設定用の Windows 管理端末 と NetAttest EPS の管理ポート(LAN2) を直結して行います。

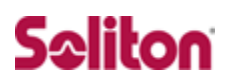

環境

1-2-1 機器

| 役割 メーカー                           |               | 製品名                           | SW バージョン      |
|-----------------------------------|---------------|-------------------------------|---------------|
| Authentication Server<br>(認証サーバー) | ソリトンシステムズ     | NetAttest EPS<br>(EPS-ST05-A) | Ver. 4.10.0   |
| RADIUS クライアント<br>(SSL VPN 機器)     | Cisco Systems | ASA 5505                      | Ver.8.4(1)    |
| Client PC                         | Microsoft     | Surface3 Pro                  | Windows 8.1   |
| Client Smart Phone                | Apple         | iPhone X                      | iOS 11.1.2    |
| Client Smart Phone                | Huawei        | Nexus 6P                      | Android 7.1.2 |
| 無線 AP                             | Allied        | AT-TQ3400                     | _             |

#### 1-2-2 認証方式

#### デジタル証明書認証+ID・Password 認証

#### 1-2-3 ネットワーク設定

|                                 | EPS-ST05-A     | ST05-A ASA 5505 |                    | Client Tablet      | 無線 AP            |
|---------------------------------|----------------|-----------------|--------------------|--------------------|------------------|
| IP アドレス                         | 192.168.1.2/24 | 192.168.1.1/24  | DHCP<br>(無線 AP から) | DHCP<br>(無線 AP から) | 192.168.2.110/24 |
| RADIUS port<br>(Authentication) | TCP 1812       |                 | -                  | _                  |                  |
| RADIUS port<br>(Accounting)     | TCP 1813       |                 | _                  | _                  | _                |
| RADIUS Secret<br>(Key)          | secret         |                 | _                  | _                  | _                |

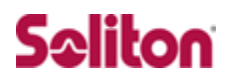

## 2 NetAttest EPS の設定

NetAttest EPS 設定の手順

- 1. システム初期設定ウィザードの実行
- 2. サービス初期設定ウィザードの実行
- 3. 認証ユーザーの追加登録
- 4. クライアント証明書の発行

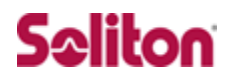

#### 2-1 システム初期設定ウィザードの実行

システム初期設定ウィザードに従って、以下の項目を設定します。

- ◆ タイムゾーンと日付・時刻の設定
- ◆ ホスト名の設定
- ◆ サービスインターフェイスの設定
- ◆ 管理インターフェイスの設定
- ◆ メインネームサーバーの設定

| 🗲 🕘 📶 http://192.168.2.1 1161/                  | P・C 0 15275個地 noepo net. 0 15275個地 no                                                                               | нера-мис                              | nee            |                   |
|-------------------------------------------------|----------------------------------------------------------------------------------------------------|---------------------------------------|----------------|-------------------|
| NetAttest EPS                                   |                                                                                                    |                                       |                |                   |
|                                                 | 「○」 加田改立ウィザ<br>→・ システム<br>→・ サービス<br>→・ システム<br>単元<br>・<br>・<br>・<br>・<br>・<br>・<br>・<br>・<br>・<br>・<br>・<br>・<br>・ | ————————————————————————————————————— |                |                   |
|                                                 |                                                                                                    | 初期設定ウィザード - 設定項                       | 目の確認           |                   |
| Copyright © 2004-2017, Soliton Systems K.K., Al | l rights reserved.                                                                                                  | 設定内容を確認して下さい。<br>この設定を保存・反映するには       | よ「再起動」ボタンをクリッ・ | クして下さい。           |
|                                                 |                                                                                                    | ネットワーク時刻                              |                |                   |
|                                                 |                                                                                                    |                                       | NTPサーパー1       |                   |
|                                                 |                                                                                                    |                                       | NTPサーバー2       |                   |
|                                                 |                                                                                                    |                                       | NTPサーバー3       |                   |
|                                                 |                                                                                                    |                                       | 時刻同期する         | 無効                |
|                                                 |                                                                                                    | ホスト名                                  |                | naeps.example.com |
|                                                 |                                                                                                    | サービスインターフェイス                          |                |                   |
|                                                 |                                                                                                    |                                       | IPアドレス         | 192.168.1.2       |
|                                                 |                                                                                                    |                                       | サブネットマスク       | 255.255.255.0     |
|                                                 |                                                                                                    |                                       |                |                   |

【ホスト名】 : naeps.example.com 【IP アドレス】: デフォルト (LAN1:192.168.1.2,LAN2:192.168.2.1) 【ライセンス】 : なし

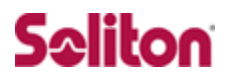

#### 2-2 サービス初期設定ウィザードの実行

サービス初期設定ウィザードを実行します。

本手順書では値を記載しているもの以外はすべてデフォルト設定で行いました。

- ◆ CA 構築
- ◆ LDAP データベースの設定
- ◆ RADIUS サーバーの基本設定(全般)

| CA種別選択         |             |  |
|----------------|-------------|--|
| CA種別選択         | л-КСА 🗸     |  |
| CA秘密鍵          |             |  |
| ● 内部で新しい鍵を生成する |             |  |
| 公開離方式          | RSA 🗸       |  |
| 鍵長             | 2048 🗸      |  |
| ● 外部HSMデバイスの鍵を | 使用する        |  |
| 要求の署名          |             |  |
| 要求署名アルゴリズム     | SHA256 V    |  |
| CA情報           |             |  |
| CA名(必须)        | EPS ROOT CA |  |
| 围名             | 日本 🗸        |  |
| 都道府県名          |             |  |
| 市区町村名          |             |  |
| 会社名(組織名)       |             |  |
| 部署名            |             |  |
| E-mailアドレス     |             |  |
| CA署名設定         |             |  |
| 著名アルゴリズム       | SHA256 V    |  |
| 有効日敷           | 3650        |  |

【CA 種別選択】
・ルート CA
【公開鍵方式】
・R S A
【鍵長】
・2048
【CA 名】
・EPS ROOT CA
【国名】
・日本
【著名アルゴリズム】
・SHA256

◆ RADIUS サーバーの基本設定(証明書検証)

◆ NAS/RADIUS クライアント設定

| ✓ このNAS/RADIUSクライアントを行う | 有効にする                                             |   |   |
|-------------------------|---------------------------------------------------|---|---|
| モデル名                    | ×                                                 |   |   |
| タイプ                     | ● NAS/RADIUSクライアント<br>● NASのみ<br>● RADIUSクライアントのみ |   |   |
| 此明                      |                                                   | 0 |   |
| P7FUZ*                  | 192.168.1.1                                       |   |   |
| シークレット                  | •••••                                             |   | P |
| ER + ZNAR /             |                                                   |   |   |

#### 2-3 認証ユーザーの追加登録

NetAttest EPS の管理画面より、ユーザー登録を行います。

「ユーザー」→「ユーザー一覧」から、『追加』ボタンでユーザー登録を行います。

| ← → M http://192.168.2.1:2181/sysadmin/Index.cgi        | D - C 🚺 I-4-                | 一覧 [システム管理-n ×          |               |            |            |           |                | <b>↑</b> ★♀  |
|---------------------------------------------------------|-----------------------------|-------------------------|---------------|------------|------------|-----------|----------------|--------------|
|                                                         |                             |                         |               |            |            |           | ログオ            | ナン中: admin   |
| NetAttest EPS                                           |                             |                         |               |            | ● トップペー    | ·>) 🖸 🛚   | 定保存 🛛 🔁        | <b>ロ</b> グオフ |
| ■ naeps.example.com                                     | 8                           | <b>2</b> -              |               |            |            |           |                |              |
| ■ システム設定                                                | A 1-9                       | ·n                      |               |            |            |           |                |              |
| ■ システム管理                                                | ユーザー                        | ● 一部 ● 完全               | グループ 💙        | ユーザーまで 検3  | 8          |           |                |              |
| ■ 証明機関                                                  | 詳細オプションの設定                  |                         |               |            |            |           |                |              |
| ■ DHCPサーバー                                              | エクスポート                      |                         |               |            |            |           |                |              |
| ■ LDAPサーバー                                              |                             |                         |               |            |            |           |                | 追加           |
| ■ RADIUSサーバー                                            |                             |                         |               |            | <u>–</u>   | ザー削除時     | の証明書失効         | カオブション       |
| ■ ユーザー                                                  |                             | 名前                      | ユーザー          | <u>-10</u> | 終認証成功日時    | 証明書       | タス・            | 2            |
| □ ユーザー一覧                                                |                             | test user               | test          |            |            | *5        | का             | 81 Kb        |
| ■ エクスポート                                                |                             |                         |               |            |            | 3611      |                | 111 102      |
| ■ インポート                                                 |                             |                         |               |            |            |           |                |              |
| ■ ユーザーバスワードボリシー                                         |                             |                         |               |            |            |           |                |              |
| ■ デフォルトユーザーブロファイル                                       |                             |                         |               |            |            |           |                |              |
| ■ ゲスト                                                   |                             |                         |               |            |            |           |                |              |
|                                                         | <b>MR</b>                   |                         |               | 100        | ▼ 性/ページ 1件 | 由 1 1 任左  | ** <b>*</b> ** | 曲 水 带板       |
| < >                                                     |                             |                         |               |            |            | 1 1 1 1 2 |                |              |
| Copyright © 2004-2017, Soliton Systems K.K., All        | rights reserved.            |                         |               |            |            |           |                |              |
| http://192.168.2.1:2181/radius/naldapedit.cgi?CGIMODNAM | IE=LdapUserList&LdapServerN | lame=LocalLdap01&LdapOt | jectType=User |            |            |           | 1              | 🔍 185% 🔻 🚽   |

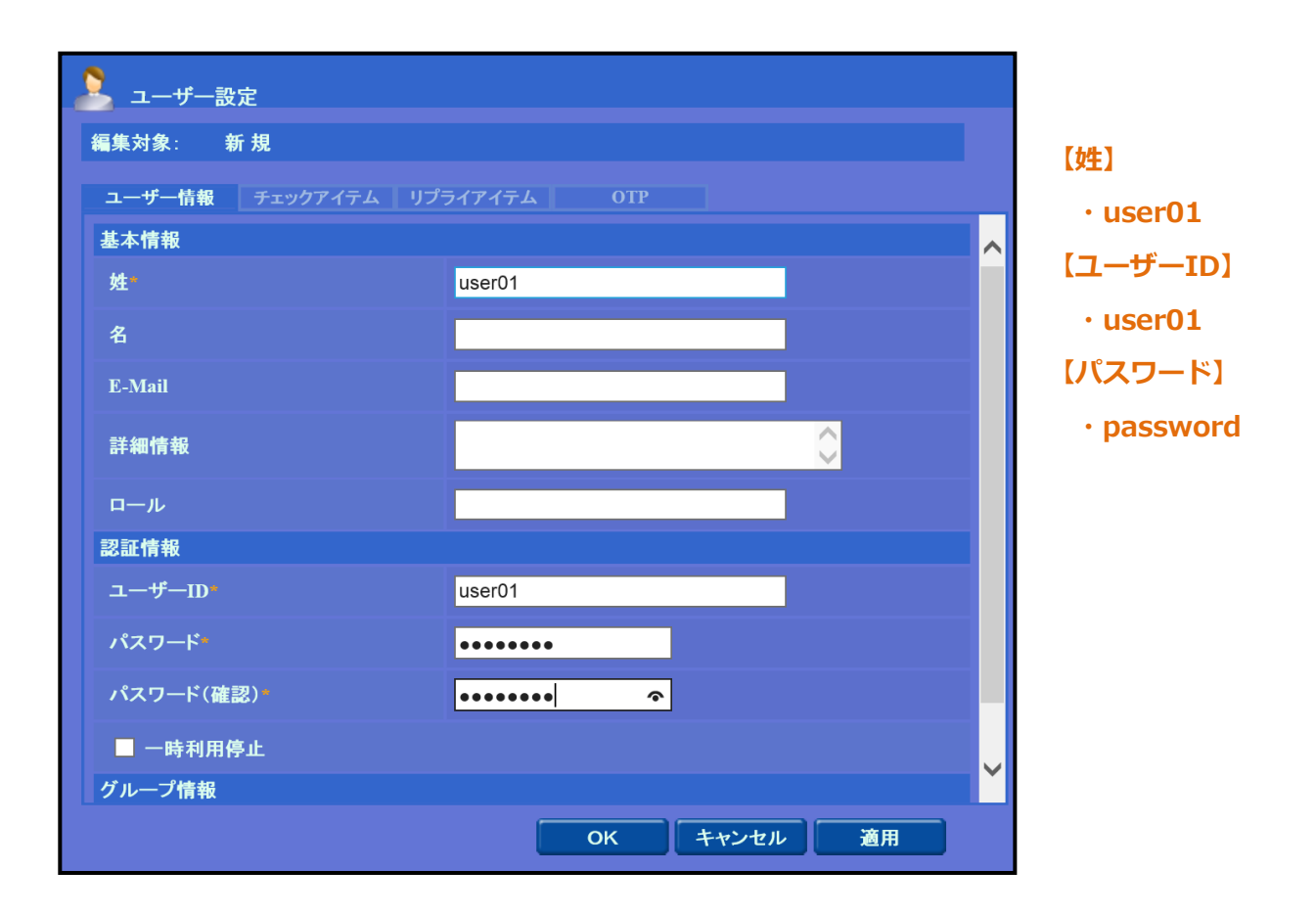

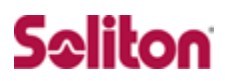

#### 2-4 クライアント証明書の発行

NetAttest EPS の管理画面より、クライアント証明書の発行を行います。

「ユーザー」→「ユーザー一覧」から、該当するユーザーのクライアント証明書を発行します。(クライアント証明書は、user01\_01.p12 という名前で保存)

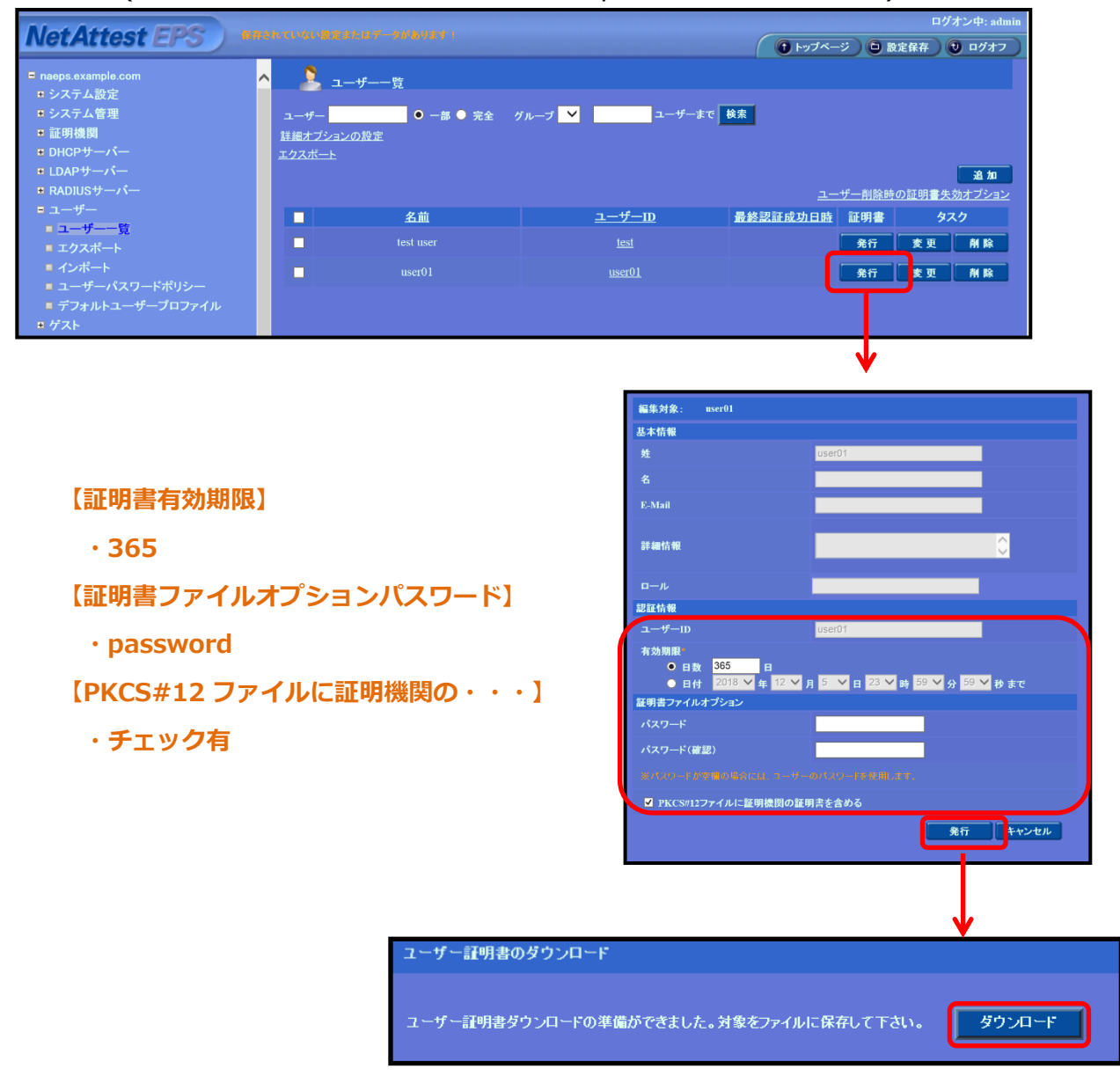

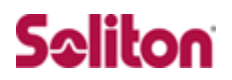

## 3 ASA 5505 の設定準備

### ASDM のセットアップと ASA 5505 の基本設定

- 1. インターフェイスの設定
- 2. システム時刻の設定

### 3-1 インターフェイスの設定

ASA 5505の設定は ASDM(Adaptive Security Device Manager)で行います。

本環境では、ASDM ver.7.1(7)を使用しています。

ASA 5505 のインターフェイスの設定は、下記の通りです。

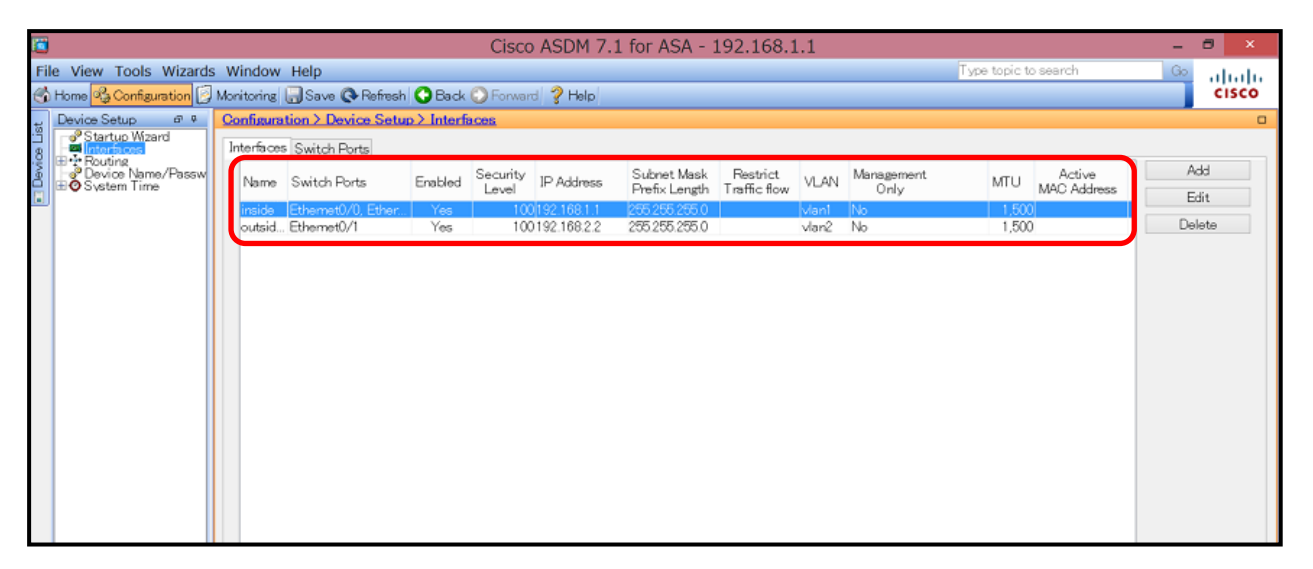

#### [Ethernet0/0] inside

IP:192.168.1.1 255.255.255.0 · · · 社内 LAN に接続。管理 interface としても使用。

#### [Ethernet0/1] outside

IP:192.168.2.2 255.255.255.0 · · · AnyConnect による接続を受付ける interface。

♀♀ ASA 5505 のセットアップ方法は、 ASA 5500 シリーズのクイックセットアップガイドをご参照下さい。

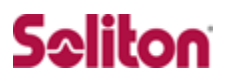

また、 [Enable traffic between two or more interfaces which are configured with same security levels]を有効にします。

| 1     |                                                         |        |         |                        |            | Cisco             | ASDM 7.        | 1 for ASA - 3                | 192.168.1                | 1     |
|-------|---------------------------------------------------------|--------|---------|------------------------|------------|-------------------|----------------|------------------------------|--------------------------|-------|
| Fil   | e View Tools Wizards                                    | Win    | ndow    | Help                   |            |                   |                |                              |                          |       |
| ٢     | Home % Configuration 📝                                  | Monite | oring   | 🔜 Save 🔇 Refresh       | 🕒 Back     | 🖸 Forward         | d 🦻 Help       |                              |                          |       |
| ti    | Device Setup # 9                                        | Con    | figurat | tion > Device Setur    | > Interfa  | ices              |                |                              |                          |       |
| 8     | Startup Wizard                                          | Inte   | rfaces  | Switch Ports           |            |                   |                |                              |                          |       |
| Devi< | ⊞*? Houting<br> <br>Device Name/Passw<br>⊞© S∨stem Time | N      | √ame    | Switch Ports           | Enabled    | Security<br>Level | IP Address     | Subnet Mask<br>Prefix Length | Restrict<br>Traffic flow | VLAN  |
|       |                                                         | in     | side    | Ethemet0/0, Ether      | Yes        | 100               | 192.168.1.1    | 255.255.255.0                |                          | vlan1 |
|       |                                                         |        | utsid   | Ethemet0/1             | Yes        | 100               | 192.168.2.2    | 255.255.255.0                |                          | vlan2 |
|       |                                                         |        |         |                        |            |                   |                |                              |                          |       |
|       |                                                         |        |         |                        |            |                   |                |                              |                          |       |
|       |                                                         |        |         |                        |            |                   |                |                              |                          |       |
|       |                                                         |        |         |                        |            |                   |                |                              |                          |       |
|       |                                                         |        |         |                        |            |                   |                |                              |                          |       |
|       |                                                         |        |         |                        |            |                   |                |                              |                          |       |
|       |                                                         |        |         |                        |            |                   |                |                              |                          |       |
|       |                                                         |        |         |                        |            |                   |                |                              |                          |       |
|       |                                                         |        |         |                        |            |                   |                |                              |                          |       |
|       |                                                         |        |         |                        |            |                   |                |                              |                          |       |
|       |                                                         |        |         |                        |            |                   |                |                              |                          |       |
|       |                                                         |        |         |                        |            |                   |                |                              |                          |       |
|       |                                                         |        |         |                        |            |                   |                |                              |                          |       |
|       |                                                         |        |         |                        |            |                   |                |                              |                          |       |
|       |                                                         |        |         |                        |            |                   |                |                              |                          |       |
|       |                                                         |        |         |                        |            |                   |                |                              |                          |       |
|       | < >                                                     |        |         |                        |            |                   |                |                              |                          |       |
|       | 🔏 Device Setup                                          |        | _       |                        |            |                   |                |                              |                          |       |
|       | 🕄 Firewall                                              |        | C       |                        |            |                   |                |                              |                          |       |
|       | Remote Access VPN                                       |        | Enab    | le traffic between two | or more in | nterfaces w       | hich are confi | gured with same s            | ecurity levels           |       |
|       | Site-to-Site VPN                                        |        | Enab    | le traffic between two | or more h  | osts conne        | cted to the sa | ime interface                |                          |       |
|       | 🛃 Device <u>M</u> anagement                             |        |         |                        |            |                   |                |                              |                          |       |

### 3-2 システム時刻の設定

NetAttest EPS と同じ時刻を設定します。

「Configuration」-「Device Setup」-「System Time」-「Clock」から設定します。

| Home 🦓 Configuration 😥 Monit                | toring | 🔚 Save 🔇 Refresh 🔇 Back 🔘 Forward 🦻 Help      |
|---------------------------------------------|--------|-----------------------------------------------|
| Device Setup 📼                              | ምዋ     | Configuration > Device Setup > Startup Wizard |
| Startup Wizard<br>Interfaces<br>+ 2 Routing |        | Configure the ASA date and clock              |
| Pevice Name/Password<br>■                   |        | Time Zone: (GMT+09:00) Tokyo                  |
|                                             |        | Data                                          |
|                                             |        | 2017/12/22                                    |
|                                             |        | Time                                          |
|                                             |        | Time: 09 : 01 : 32 hh:mm:ss (24-hour)         |
|                                             |        | Update Displayed Time                         |
|                                             |        |                                               |
|                                             |        |                                               |
|                                             |        |                                               |
|                                             |        |                                               |
|                                             |        |                                               |
|                                             |        |                                               |
|                                             |        |                                               |
|                                             |        |                                               |
|                                             |        |                                               |
|                                             |        |                                               |
|                                             |        |                                               |

#### [Time Zone]

• Tokyo

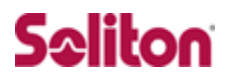

## 4 ASA 5505 の PKI 関連の設定

### 証明書の取得とインポートの手順

- 1. CSR の生成 (ASA 5505)
- 2. サーバー証明書署名要求 (NetAttest EPS)
- 3. サーバー証明書の発行 (NetAttest EPS)
- 4. サーバー証明書のダウンロード (NetAttest EPS)
- 5. CA 証明書の取得 (NetAttest EPS)
- 6. CA 証明書のインポート (ASA 5505)
- 7. サーバー証明書のインポート (ASA 5505)

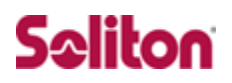

#### 4-1 CSR の生成 (ASA 5505)

ASA 5505 で CSR(Certificate Signing Request)を生成します。

「Configuration」-「Device Management」-「Certificate Management」-「Ident ity Certificates」の画面で『Add』ボタンを選択します。

| Fi       | le View Tools Wizards Window                               | v Help                                                                            |                                                                                   |                                                                                   |                                                                                               |                     | Type topic to search            |                   |
|----------|------------------------------------------------------------|-----------------------------------------------------------------------------------|-----------------------------------------------------------------------------------|-----------------------------------------------------------------------------------|-----------------------------------------------------------------------------------------------|---------------------|---------------------------------|-------------------|
| -        | ) Home 🖧 Configuration 📴 Monitoring                        | Save 💽 Refresh                                                                    | 🕒 Back 🜔 Forwar                                                                   | d 🦓 Help                                                                          |                                                                                               |                     |                                 | cisco             |
| st       | Device Management a 🕫 🕫                                    | Configuration > De                                                                | evice Management                                                                  | > Certificate Mana                                                                | ement > Identity Certificates                                                                 |                     |                                 |                   |
| 99<br>10 | Management Access                                          | Issued To                                                                         | Issued By                                                                         | Expiry Date                                                                       | Associated Trustpoints                                                                        | Usage               | Public Key Type                 | Add               |
| Devi     | System Image/Configuration     Logging     Smart Call-Home |                                                                                   |                                                                                   |                                                                                   |                                                                                               |                     |                                 | Show Details      |
|          | Gondit Collin Fibric                                       |                                                                                   |                                                                                   |                                                                                   |                                                                                               |                     |                                 | Delete            |
|          | - CA Certificates                                          |                                                                                   |                                                                                   |                                                                                   |                                                                                               |                     |                                 | Export            |
|          | ■ P DHCP ■ DNS                                             |                                                                                   |                                                                                   |                                                                                   |                                                                                               |                     |                                 | Install           |
|          | 🗄 🐯 Advanced                                               | Eind:                                                                             |                                                                                   | Match Case                                                                        |                                                                                               |                     |                                 |                   |
|          |                                                            | Public CA Enrollmen<br>Get your Cisco A<br>promotional price<br>Using a previous! | t<br>- A security appliance<br>for certificates and tr<br>y saved certificate sig | up and running quick<br>ial certificates for tes<br>ming request, <u>enroll w</u> | ly with an SSL Advantage digital or<br>ting<br>Erroll ASA SSL certificate with<br>ith Entrust | ertificate from Ent | trust. Entrust offers Cisco cue | stomers a special |

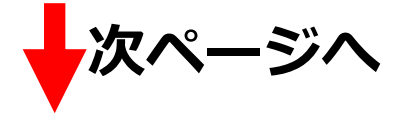

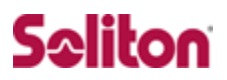

[Add Identity Certificate]画面で「Add a new identity certificate」を選択します。
①[Key Pair]の『New』ボタンをクリックし新しい Key Pair 名を作成した後、
②[Certificate Subject DN]を設定します。

③『Advanced』ボタンをクリックし、証明書のパラメータを設定します。

| 3                                                                                                    | Add Identity Ce                                           | ertificate                                                                                                    |                                                                      |                                                         |                                                                                                    |   |
|----------------------------------------------------------------------------------------------------|-----------------------------------------------------------|----------------------------------------------------------------------------------------------------|----------------------------------------------------------------------|---------------------------------------------------------|----------------------------------------------------------------------------------------------------|---|
| Trustpoint Name:                                                                                                    | ASDM_TrustPoint0                                          |                                                                                                    |                                                                      |                                                         |                                                                                                    |   |
| O Import the identity certific                                                                                                    | ate from a file (PKCS1                                    | 2 format with Certificate(s)                                                                                                    | )+Private Key):                                                      |                                                         |                                                                                                    |   |
| Decryption Passphrase:                                                                                                    |                                                           |                                                                                                    |                                                                      |                                                         |                                                                                                    |   |
| File to Import From:                                                                                                    |                                                           | Browse                                                                                                    |                                                                      | 1                                                       | (Key Pair)                                                                                                    |   |
| <ul> <li>Add a new identity certific</li> </ul>                                                                                                    | at <mark>e</mark> :                                       |                                                                                                    |                                                                      | • •                                                     | \$45505 kev                                                                                                    |   |
| Key Pair:                                                                                                    | ASA5505.key                                               | Show                                                                                                    | New                                                                  | 1 1                                                     | SASSOS. Rey                                                                                                    |   |
| Certificate Subject DIN:                                                                                                    | CINEciscoasa                                              | Select                                                                                                    |                                                                      |                                                         |                                                                                                    |   |
| Act as local certi                                                                                                    | ficate authority and iss                                  | sue dynamic certificates to                                                                                                    | TLS-Proxy                                                            |                                                         |                                                                                                    |   |
|                                                                                                    |                                                           |                                                                                                    | TEO TIONY                                                            |                                                         |                                                                                                    |   |
|                                                                                                    |                                                           | l                                                                                                    | Advanced                                                             |                                                         |                                                                                                    |   |
| Add Certific                                                                                                    | cate C 🔟                                                  |                                                                                                    | Certif cat                                                           | e Subject I                                             | SN                                                                                                    |   |
|                                                                                                    |                                                           |                                                                                                    |                                                                      |                                                         |                                                                                                    |   |
|                                                                                                    |                                                           | DN Attribute to be Added                                                                                                    | d                                                                    |                                                         | Attribute Value                                                                                                    | - |
|                                                                                                    |                                                           | Attribute: — Select A                                                                                                    | .ttribute — 🔻                                                        | Add>>                                                   | Company N Cisco Sy                                                                                                    |   |
| The state is a state                                                                                                    | oct DN1                                                   | Value:                                                                                                    |                                                                      | Delete                                                  | Country (C) US                                                                                                    |   |
| [Certificate Subj                                                                                                    |                                                           |                                                                                                    |                                                                      |                                                         |                                                                                                    |   |
| Certificate Subj                                                                                                    |                                                           |                                                                                                    |                                                                      |                                                         |                                                                                                    |   |
| Certificate Subj                                                                                                    |                                                           |                                                                                                    |                                                                      |                                                         |                                                                                                    |   |
| Certificate Subj<br>• CN:Ciscoasa<br>• O:Cisco Systems                                                                                                    | s                                                         |                                                                                                    | DK                                                                   | Cancel                                                  | Help                                                                                                    |   |
| <ul> <li>(Certificate Subj</li> <li>CN:Ciscoasa</li> <li>O:Cisco Systems</li> <li>C:US</li> </ul>                                                                                                    | s                                                         |                                                                                                    | ок [                                                                 | Cancel                                                  | Help                                                                                                    |   |
| <ul> <li>(Certificate Subj</li> <li>CN:Ciscoasa</li> <li>O:Cisco Systems</li> <li>C:US</li> </ul>                                                                                                    | s                                                         |                                                                                                    | ок [                                                                 | Cancel                                                  | Help                                                                                                    |   |
| (Certificate Subj<br>・ CN:Ciscoasa<br>・ O:Cisco System<br>・ C:US<br>証明書サブジェクト                                                                                                    | s<br>は必ず指定し <sup>-</sup>                                  | て下さい。                                                                                                    | DK                                                                   | Cancel                                                  | Help                                                                                                    |   |
| (Certificate Subj<br>・ CN:Ciscoasa<br>・ O:Cisco System:<br>・ C:US<br>証明書サブジェクト                                                                                                    | s<br>は必ず指定し <sup>-</sup>                                  | <u>て下さい。</u>                                                                                                    |                                                                      | Cancel                                                  | Help                                                                                                    |   |
| (Certificate Subj<br>・ CN:Ciscoasa<br>・ O:Cisco System<br>・ C:US<br>証明書サブジェクト<br>NetAttest EPS で(2)                                                                                                    | s<br>は必ず指定し <sup>-</sup><br>は、デフォルト                       | <u>て下さい。</u><br>〜では CN が必須                                                                                                    | िंट्रन. ੑੑੑੑੑੑੑੑੑੑੑੑੑੑੑੑੑ                                            | Cancel                                                  | Help                                                                                                    |   |
| (Certificate Subj<br>・ CN:Ciscoasa<br>・ O:Cisco System:<br>・ C:US<br>証明書サブジェクト<br>NetAttest EPS では                                                                                                    | s<br>は必ず指定し <sup>-</sup><br><u>は、デフォルト</u>                | <u>て下さい。</u><br><u>~では CN が必須</u>                                                                                                    | ок<br>                                                               | Cancel                                                  | Help                                                                                                    |   |
| (Certificate Subj<br>・ CN:Ciscoasa<br>・ O:Cisco System<br>・ C:US<br>証明書サブジェクト<br>NetAttest EPS で(                                                                                                    | s<br>は必ず指定し <sup>-</sup><br><u>は、デフォルト</u>                | て下さい。<br><u>~では CN が必須</u>                                                                                                    |                                                                      | Cancel                                                  | Help<br>X                                                                                                    |   |
| <ul> <li>(Certificate Subjaction of the second stress of the second stress of the secon</li></ul> | s<br>は必ず指定し <sup></sup><br>は、デフォルト                        | て下さい。<br><u>へでは CN が必須</u><br>rollment mode parameters and St<br>ertificate Parameters <u>Enrollmen</u>                                                                                  | CEP challenge passw<br>t Mode SCEP Challe                            | Cancel<br>ptions<br>ord are not availab                 | Help<br>ke for self-signed certificates.                                                                                                    |   |
| <ul> <li>(Certificate Subject of Control of Control of Contr</li></ul> | s<br>は必ず指定し <sup>-</sup><br><u>は、デフォルト</u>                | て下さい。<br>へでは CN が必須<br>rollment mode parameters and St<br>ertificate Parameters Eurollment<br>FQDN: Ciscossa                                                                             | OK<br>です。<br>Advanced O<br>CEP challenge passw<br>t Mode SCEP Challe | Cancel<br>ptions<br>ord are not availab<br>nge Password | Help<br>We for self-signed certificates.                                                                                                    |   |
| <ul> <li>(Certificate Subjaction of the second structure)</li> <li>・ CN:Cisco Systems</li> <li>・ C:US</li> <li>証明書サブジェクト</li> <li>NetAttest EPS では</li> <li>③ [FQDN]</li> <li>・ Ciscoasa</li> </ul>                                                                                                    | s<br>は必ず指定し <sup></sup><br>は、デフォルト                        | て下さい。<br>へでは CN が必須<br>へでは CN が必須<br>rollment mode parameters and St<br>ertificate Parameters<br>Enrollment                                                                              | DK                                                                   | Dancel                                                  | Help<br>Ne for self-signed certificates.                                                                                                    |   |
| <ul> <li>(Certificate Subjaction of the second second secon</li></ul> | s<br>(は必ず指定し <sup></sup><br><u>は、デフォルト</u>                | C下さい。<br>へではCNが必須<br>rollment mode parameters and St<br>ertificate Parameters Enrollment<br>FQDN: Ciscossa<br>E-mail: PAddress:<br>Include serial number of the of                       | CEP challenge passw<br>t Mode SCEP Challe                            | Dancel                                                  | Help         Ke for self-signed certificates.                                                                                                    |   |
| <ul> <li>(Certificate Subjation of the second structure)</li> <li>・ CN:Cisco Systems</li> <li>・ C:US</li> <li>証明書サブジェクト</li> <li>NetAttest EPS では</li> <li>③ 【FQDN】</li> <li>・ Ciscoasa</li> </ul>                                                                                                    | s<br>(は必ず指定し <sup></sup><br>t、デフォルト                       | て下さい。<br>へでは CN が必須<br>へでは CN が必須<br>ertificate Parameters and SG<br>ertificate Parameters Enrollment<br>FQDN: Ciscossa<br>E-mail:<br>IP Address:<br>Include serial number of the c      | DK                                                                   | Dancel                                                  | Help         Vector         Vector         Interview         Interview         In |   |
| <ul> <li>(Certificate Subjaction of the second structure)</li> <li>・ C:US</li> <li>証明書サブジェクト</li> <li>NetAttest EPS でに</li> <li>③ 【FQDN】</li> <li>・ Ciscoasa</li> </ul>                                                                                                    | s<br>(は必ず指定し <sup></sup><br><u>は、デフォルト</u><br>[<br>[<br>[ | C下さい。<br>へではCNが必須<br>rollment mode parameters and Sd<br>ertificate Parameters Enrollment<br>FQDN: Ciscossa<br>E-mail:<br>IP Address:<br>IP Address:                                      | DK                                                                   | Dancel                                                  | Help ×                                                                                                    |   |
| <ul> <li>(Certificate Subja<br/>· CN:Ciscoasa</li> <li>· O:Cisco Systems</li> <li>· C:US</li> <li>証明書サブジェクト</li> <li>NetAttest EPS で(a)</li> <li>③ 【FQDN】</li> <li>· Ciscoasa</li> </ul>                                                                                                    | ti必ず指定し <sup>-</sup><br><u>t、デフォルト</u>                    | て下さい。<br>へでは CN が必須<br>へでは CN が必須<br>Prollment mode parameters and St<br>ertificate Parameters Enrollment<br>FQDN: Ciscossa<br>E-mail:<br>IP Address:<br>Include serial number of the co | Advanced O<br>CEP challenge passw<br>t Mode SCEP Challe<br>device    | Dancel                                                  | Help                                                                                                    |   |

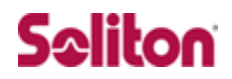

上記設定終了後、『Add Certificate』ボタンをクリックし次の画面に進み、CSR を保存

#### します。保存場所へのパスはすべて英語表記にする必要があります。

| <b>(</b>                                                                                                    | Identity Certifica                                                                                                    | te Request                                                                            | ×                |                      |                             |
|----------------------------------------------------------------------------------------------------|----------------------------------------------------------------------------------------------------|---------------------------------------------------------------------------------------|------------------|----------------------|-----------------------------|
| To complete the<br>request (CSR) ar                                                                                                    | enrollment process, please<br>nd send it to the CA.                                                                    | save the PKCS10 enrollmer                                                             | it               |                      |                             |
| You will then nee<br>clicking the Insta                                                                                                    | ed to install the certificate t<br>Il button in the Identity Cer                                                       | hat is returned from the CA<br>tificates panel.                                       | by               |                      |                             |
| Save CSR to File                                                                                                    | e: C:¥Users¥soliton¥Deskto                                                                                             | p¥ciscoasacsr.txt Bro                                                                 | wse              |                      |                             |
|                                                                                                    | OK Cancel                                                                                                    | Help                                                                                  |                  |                      |                             |
| Ir<br>The CS                                                                                                    | nformation 2<br>SR was saved successfully.                                                                             | マ<br>Cisco.asa.csr.:<br>テキスト ドキュン<br>1 KB                                             | xt<br>わト         |                      |                             |
| File View Tools Wizards Windo                                                                                                    | Cisco /                                                                                                    | ASDM 7.1 for ASA - 192.168.1.1                                                        | T                | Type topic to search | _ <b>⊟</b> ×                |
| Home Configuration Device Monitorin                                                                                                    | g 🛄 Save 💽 Refresh 🕥 Back 🔘 Forward                                                                                    |                                                                                       |                  |                      | CISCO                       |
| Uevice Management<br>■ Management Access<br>■ System Image/Configuration<br>■ Logging<br>■ System Image/Configuration<br>■ Logging                                                                                                    | Configuration > Device Management > (           Issued To         Issued By           [Ciscoasa]         Not Available | Expiry Date         Associated Trustpoints           Pending         ASDM_TrustPoint0 | Usage<br>Unknown | Public Key Type      | Add Show Details            |
| Bill Users/AAA     Certificate Management     Certificate Management     Sector Contribution     Contribution     Contributii     Contrib |                                                                                                    |                                                                                       |                  |                      | Delete<br>Export<br>Install |
| 🗄 🗒 Advanced                                                                                                    | Eind: © © M                                                                                                    | atch Case                                                                             |                  |                      |                             |

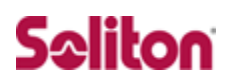

#### 4-2 サーバー証明書署名要求 (NetAttest EPS)

ASA 5505 で生成した CSR を基に NetAttest EPS で ASA 5505 のサーバー証明書を 発行します。NetAttest EPS の管理者向け証明書サービスページ(http://192.168.2.1 /certsrva/)にアクセスし、証明書要求を行います。下記の手順で CSR をインポートし ます。

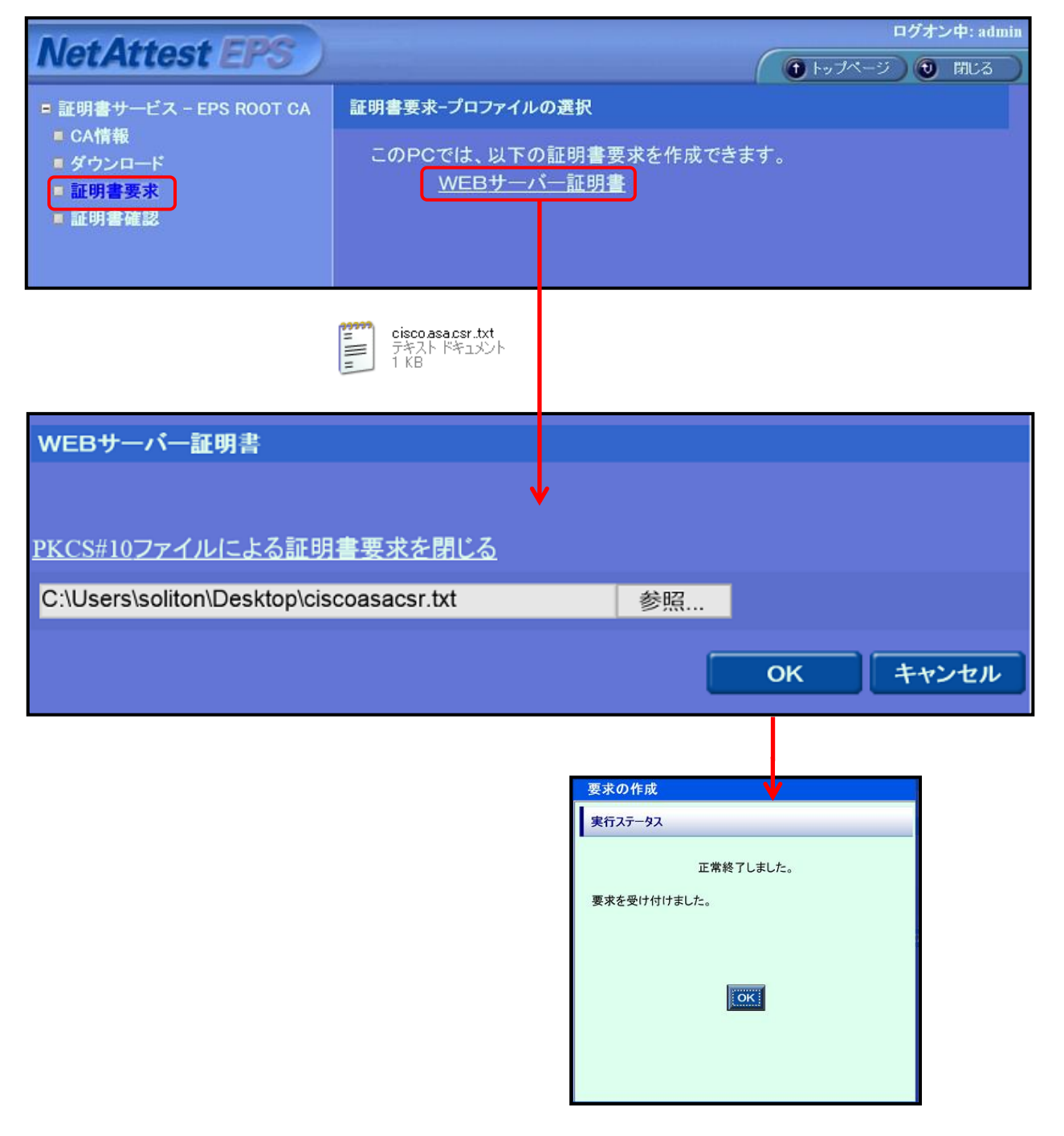

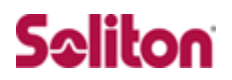

### 4-3 サーバー証明書の発行 (NetAttest EPS)

サーバー証明書要求の承認・発行を行います。

CA 管理ページ(http://192.168.2.1:2181/caadmin/)にアクセスし、【保留】 状態のサ ーバー証明書を承認(発行)します。

| 要  | 求リス        | ŀ                      |                        |                                      |                         |        |    |
|----|------------|------------------------|------------------------|--------------------------------------|-------------------------|--------|----|
| 状趙 | 態 保<br>細オブ | 留のみ表示<br>ションの設定        | ▶ 更新                   |                                      |                         |        |    |
|    | 状態         | 受付日時                   | 送信元                    | プロファイル/証明書目的                         | <u>申請者</u>              | クライアント |    |
|    | 保留         | 2017/12/18<br>14:45:34 | CAadm:<br>admin :Mozil | WEBサーバー証明書<br>(unknown)              | unstructuredName=Ciscoa |        | 確認 |
|    |            |                        |                        |                                      |                         |        |    |
|    | 拒否         | 削除                     | 発行                     | ● デフォルト<br>365 日<br>2018 ✔ 12 ✔ 18 ✔ | 14 💙 46 💙 18 💙 🕫        | e      |    |

•

VPN 接続を IP アドレスで行う際は、ASA のサブジェクト別名に使用する IP を 追加する必要があります。サブジェクト別名に IP アドレスが記載されてない場合、 SSL 通信が正常に行われません。

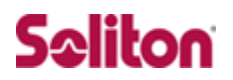

### 4-4 サーバー証明書のダウンロード (NetAttest EPS)

サーバー証明書をダウンロードするために再度、管理者向け証明書サービスページにア クセスします。証明書の確認を選択すると状態が【発行】になっていますので、サーバ ー証明書(nausercert-pem.cer)をダウンロードします。

| NetAttest EPS                                           |                                            |
|---------------------------------------------------------|--------------------------------------------|
| ■ 証明書サービス - EPS ROOT CA<br>■ CA情報                       |                                            |
| ■ ダウンロード                                                |                                            |
| □ 証明書要求                                                 |                                            |
|                                                         |                                            |
|                                                         |                                            |
| 57 00 db 74 57                                          |                                            |
|                                                         |                                            |
| ■要求一覧■                                                  |                                            |
| 状態 単請日 プロファイル 証明書目的 申請者                                 | 927                                        |
| 発行 2017/1<br>14:45:34 WEBサー (unknown) unstructuredName= | . インストール ダウンロード 削除                         |
|                                                         | •                                          |
|                                                         | nausercert-pem.cer<br>セキュリティ証明書<br>1.73 KB |

### 4-5 CA 証明書の取得 (NetAttest EPS)

管理者向け証明書サービスページから、NetAttest EPS の CA 証明書をダウンロードします。CA 証明書は、PEM 形式(nacacert-pem.cer)を選択します。

| NetAttest EPS                                                                                         |                                                                                                    | ロ <b>グオン中:</b> admin<br><b>・</b> トップページ <b>1</b> 閉じる                                                                                                    |
|----------------------------------------------------------------------------------------------------|----------------------------------------------------------------------------------------------------|----------------------------------------------------------------------------------------------------|
| <ul> <li>証明書サービス - EPS ROOT CA</li> <li>CA情報</li> <li>ダウンロード</li> <li>証明書要求</li> <li>証明書確認</li> </ul> | <mark>ダウンロード</mark><br>CA証明書ダウンロード <u>PEM DER</u><br><u>CA証明書インストール</u><br>CRLダウンロード <u>PEM DER</u> | ▲ 199 - 9 - 199 - 199 - 1 |

### 4-6 CA 証明書のインポート (ASA 5505)

NetAttest EPS からダウンロードした CA 証明書(nacacert-pem.cer)を ASA 5505 に インポートします。

「Configuration」-「Device Management」-「Certificate Management」-「CA Certificates」の画面からインポートを行います。

| <b>(</b>                          |                             | Cisco                            | ASDM 7.1 for A      | SA - 192.168.1.1              |                      | _ 8 ×               |
|-----------------------------------|-----------------------------|----------------------------------|---------------------|-------------------------------|----------------------|---------------------|
| File View Tools Wizards Window    | <u>H</u> elp                |                                  |                     |                               | Type topic to search | Go altala           |
| Home 🔏 Configuration 📴 Monitoring | GRefresh                    | Back 🕐 Forward                   | 🦓 Help              |                               |                      | CISCO               |
| Device Management 2 9             | <u>Configuration &gt; D</u> | evice Management >               | Certificate Managem | nent > <u>CA Certificates</u> |                      |                     |
| B B Licensing                     | I. IT                       | 1 10                             | 5 1 D 1             | A                             | 11                   | Add                 |
| ▲ B Logging<br>B Smart Call-Home  | VeriSign Class 3            | Issued By<br>Se cn=VenSign Class | 3 23:59:59 UTC Feb  | Associated Trustpoints        | General Purpose No   | Flit                |
| Users/AAA                         |                             |                                  |                     |                               |                      | Show Details        |
|                                   |                             |                                  |                     |                               |                      | Pogra + CPI         |
|                                   |                             |                                  |                     |                               |                      |                     |
|                                   |                             |                                  |                     |                               |                      |                     |
|                                   |                             |                                  |                     |                               |                      |                     |
|                                   |                             |                                  |                     |                               |                      |                     |
|                                   |                             |                                  |                     |                               |                      |                     |
|                                   | Eind:                       |                                  | latch Case          |                               |                      | <b>v</b>            |
|                                   |                             | 100                              |                     | Install Certifi               | cate                 | ×                   |
|                                   |                             |                                  |                     | Instan Ceran                  | cutc                 |                     |
|                                   |                             | Trustpoint                       | Name: ASI           | DM_TrustPoint1                |                      |                     |
|                                   |                             | <ul> <li>Install</li> </ul>      | from a file: C·¥    | Users¥soliton¥Desktop¥nar     | ace Browse           |                     |
|                                   |                             |                                  |                     | 4.5                           |                      |                     |
|                                   |                             | OPaste                           | certificate in PEN  | A format:                     |                      |                     |
|                                   |                             |                                  |                     |                               |                      |                     |
|                                   |                             |                                  |                     |                               |                      |                     |
|                                   |                             |                                  |                     |                               |                      |                     |
| 🛃 Device Setup                    |                             |                                  |                     |                               |                      |                     |
| 🐔 Firewall                        |                             |                                  |                     |                               |                      |                     |
| Remote Access VPN                 |                             |                                  |                     |                               |                      |                     |
| Ste-to-Site VPN                   |                             |                                  |                     |                               |                      |                     |
| SO Device Management              |                             |                                  |                     |                               |                      |                     |
|                                   |                             | Use SC                           | EP:                 |                               |                      |                     |
|                                   |                             | SCEF                             | URL: http://        |                               |                      |                     |
|                                   |                             | Retry                            | Period: 1           |                               | minutes              |                     |
| [Install From a f                 | filo]                       | Patra                            | Count               |                               | (Line O to indicate  | (unlimited untrian) |
| (Instan From a l                  |                             | Retry                            | Court: 0            |                               | (Use V to Indicate   | uninnited retries)  |
| <ul> <li>nacacert-nei</li> </ul>  | m cer                       |                                  |                     |                               |                      |                     |
|                                   |                             |                                  |                     |                               |                      | More Options        |
|                                   |                             |                                  |                     |                               |                      |                     |
|                                   |                             |                                  | Install Cout        | if anto                       | Hala                 |                     |
|                                   |                             |                                  | Install Cert        | Cancel                        | Пеір                 |                     |
|                                   |                             |                                  |                     |                               |                      |                     |

次に、インポートした CA 証明書を選択し、CRL の設定をします。

| Configuration > Device Management >                        | Certificate Management > CA Cert                                                                                                    | ificates                                                                                                    |                                                                                                    |                                     |                                              |                                              |
|------------------------------------------------------------|----------------------------------------------------------------------------------------------------|----------------------------------------------------------------------------------------------------|----------------------------------------------------------------------------------------------------|-------------------------------------|----------------------------------------------|----------------------------------------------|
| Issued To Issue                                            | d By Expiry Da                                                                                                    | te Associat                                                                                                    | ed Trustpoints                                                                                                    | Usage                               | Active                                       | Add                                          |
| EPS ROOT OA on EFF<br>Ven Sign Class 3 Secure Server on PV | -5 ROOT OA, c=, P 052315 (<br>prSign Class 3 Public Prim 235959 (                                                                               | JTC Pec 16 2027 ASDM T<br>JTC Feb 7 2020 SmartC                                                                               | ustPoint1<br>JIIHome_ServerCA                                                                                          | (General Purpose<br>General Purpose | Yes<br>No                                    | Edit<br>Show Jetails<br>Request CRL<br>Deste |
|                                                            |                                                                                                    | Edit O                                                                                                    | ntions for CA Car                                                                                                    | tificate                            |                                              | ×                                            |
|                                                            | Revocation Check CRL F<br>Do not check certific<br>Check certificates fo<br>Revocation Methods<br>Specify the meth<br>method will be us<br>OCSP | Retrieval Policy CRL Re<br>rates for revocation<br>r revocation<br>s<br>ods used for revocation<br>ed only if the first one r | checking and their order<br>etums error.<br>Add><br>CRL<br>CRL<br>CRL<br>CRL<br>CRL<br>CRL<br>CRL<br>CRL<br>CRL<br>CRL | ules Advanced                       | selected, the second<br>Move Up<br>Move Down |                                              |
|                                                            |                                                                                                    | ОК                                                                                                    | Cancel                                                                                                    | Help                                |                                              |                                              |

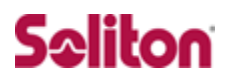

## 4-7 サーバー証明書のインポート (ASA 5505)

NetAttest EPS で発行したサーバー証明書をインポートします。

「Configuration」-「Device Management」-「Certificate Management」-「Ident ity Certificates」の画面からインポートします。

|      |                                                               |                     | Cisc                      | co ASDM 7.1 for                  | r ASA - 192.168.1.1                |                    |                               | - 🖻 ×            |
|------|---------------------------------------------------------------|---------------------|---------------------------|----------------------------------|------------------------------------|--------------------|-------------------------------|------------------|
| Ei   | le <u>V</u> iew <u>T</u> ools Wi <u>z</u> ards <u>W</u> indov | v <u>H</u> elp      |                           |                                  |                                    |                    | Type topic to search          | <u>60</u>        |
| đ    | Home 🦓 Configuration 📴 Monitoring                             | Save 🚱 Refresh      | 🕒 Back 🔘 Forw             | ard 🦻 Help                       |                                    |                    |                               | CISCO            |
| st   | Device Management                                             | Configuration > De  | evice Management          | <u>t &gt; Certificate Mana</u>   | gement > Identity Certificates     |                    |                               |                  |
| 8    | Licensing                                                     | Issued To           | Issued By                 | Expiry Date                      | Associated Trustpoints             | Usage              | Public Key Type               | Add              |
| Devi | System Image/Configuration     Logging     Sweet Cell-Heree   | [Ciscoasa]          | Not Available             | Pending                          | ASDM_TrustPoint0                   | Unknow             | m                             | Show Details     |
|      | Users/AAA                                                     |                     |                           |                                  |                                    |                    |                               | Delete           |
|      | Gentity Certificates                                          |                     |                           |                                  |                                    |                    |                               | Export           |
|      |                                                               |                     |                           |                                  |                                    |                    |                               | Install          |
|      | Advanced                                                      | Find                | 00                        | Match Case                       |                                    |                    |                               |                  |
|      |                                                               | - Di ten            |                           |                                  |                                    |                    |                               |                  |
|      |                                                               | Public CA Enrollmen | t<br>A cocurity coroliano | o up and pupping quick           | ly with an SSL Advantage digital o | ortificato from En | taust Entrust offers Cisco a  | rtomore a crocel |
|      |                                                               | promotional price   | for certificates and      | trial certificates for te        | sting.                             |                    | ulast. Entrast offers ofsoord |                  |
|      |                                                               |                     |                           |                                  | Enroll ASA SSL certificate with    | Entrust            |                               |                  |
|      |                                                               | Using a previously  | y saved certificate s     | signing request, <u>enroll v</u> | vith Entrust.                      |                    |                               |                  |
|      |                                                               |                     |                           |                                  |                                    |                    |                               |                  |
|      |                                                               |                     |                           |                                  |                                    |                    |                               |                  |
|      |                                                               |                     |                           |                                  |                                    |                    |                               |                  |
|      |                                                               |                     |                           |                                  |                                    |                    |                               |                  |
|      |                                                               |                     |                           |                                  |                                    |                    |                               | ↓ _ I            |
|      |                                                               |                     | _                         |                                  |                                    |                    |                               |                  |
|      |                                                               |                     | 3                         |                                  | Install Identit                    | y certifi          | cate                          | ×                |
|      |                                                               |                     |                           |                                  |                                    | ,                  |                               |                  |
|      |                                                               |                     | Identity Cert             | tificate ——                      |                                    |                    |                               |                  |
|      |                                                               |                     | Inetall                   | from a file:                     | VI. leare Vealitars VDaald         |                    | aut-nom cor                   | Bimuno           |
|      | 💑 Device Setup                                                |                     | Instan                    | iroma nie.                       | -=Osers=sontori=Deski              | op≢nausero         | ert penn.cer                  | Drowse           |
|      | Firewall                                                      |                     | 🔵 Paste                   | the certificate                  | data in base-64 forma              | it:                |                               |                  |
|      | Cite=te=Site VDN                                              |                     |                           |                                  |                                    |                    |                               |                  |
|      | Device Management                                             |                     |                           |                                  |                                    |                    |                               |                  |
|      | S povice management                                           |                     |                           |                                  |                                    |                    |                               |                  |
| _    |                                                               |                     |                           |                                  |                                    |                    |                               |                  |
|      |                                                               |                     |                           |                                  |                                    |                    |                               |                  |
|      |                                                               |                     |                           |                                  |                                    |                    |                               |                  |
|      |                                                               |                     |                           | Install Cert                     | tificate Cano                      | el                 | Help                          |                  |
|      |                                                               |                     |                           |                                  |                                    |                    |                               |                  |
|      |                                                               |                     |                           |                                  |                                    |                    |                               |                  |
|      |                                                               |                     |                           |                                  |                                    |                    |                               |                  |
|      |                                                               |                     |                           |                                  |                                    |                    |                               |                  |
|      |                                                               |                     |                           |                                  |                                    |                    |                               |                  |
|      |                                                               |                     |                           |                                  |                                    |                    |                               |                  |
|      |                                                               |                     |                           |                                  |                                    |                    |                               | <b>J</b>         |
|      |                                                               |                     |                           |                                  |                                    |                    |                               |                  |
|      |                                                               |                     |                           |                                  | <b>F</b>                           | In                 | formation                     | ×                |
|      |                                                               |                     |                           |                                  |                                    |                    |                               |                  |
|      |                                                               |                     |                           |                                  |                                    |                    |                               |                  |
|      |                                                               |                     |                           |                                  |                                    | Conti              | fianta import ouccou          | -ded             |
|      |                                                               |                     |                           |                                  |                                    | / Certi            | ncate import succee           | aca.             |
|      |                                                               |                     |                           |                                  |                                    |                    |                               |                  |
|      |                                                               |                     |                           |                                  |                                    | _                  |                               |                  |
|      |                                                               |                     |                           |                                  |                                    |                    | OK                            |                  |
|      |                                                               |                     |                           |                                  |                                    |                    | UN                            |                  |
|      |                                                               |                     |                           |                                  |                                    |                    |                               |                  |
|      |                                                               |                     |                           |                                  |                                    |                    |                               |                  |

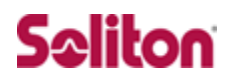

## 5 ASA 5505の接続設定

### ASA 5505 の接続に関する設定の流れ

- 1. IP アドレスプールの設定
- 2. AAA サーバー(RADIUS サーバー)の設定
- 3. AnyConnect VPN Connection Setup Wizard

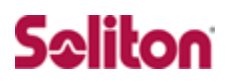

#### 5-1 IP アドレスプールの設定

AnyConnect を用いて SSL-VPN 接続に成功した VPN クライアントに対して、割り当てる IP アドレスプールを設定します。

「Configuration」-「Remote Access VPN」-「Network (Client) Access」-「Addr ess Assignment」の「Address Pools」で『Add』をクリックします。

[Add IP Pool]で割り当てる範囲の IP アドレスを指定します。

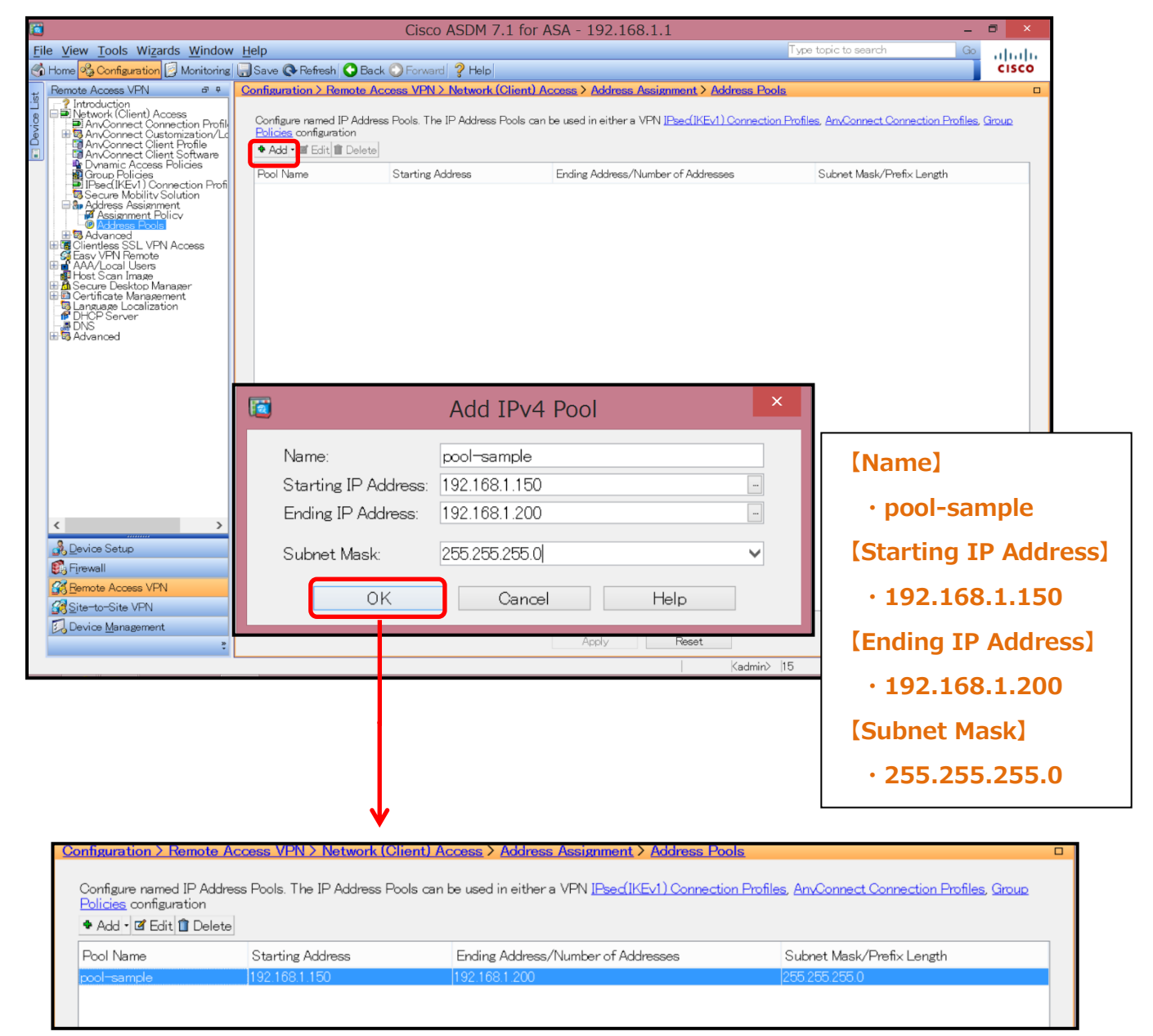

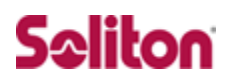

### 5-2 AAA サーバー(RADIUS サーバー)の設定

NetAttest EPS に問合わせる際のプロトコル等を指定します。

「Configuration」-「Remote Access VPN」-「AAA/Local Users」-「AAA Server Groups」の[AAA Server Groups]から設定します。

|                                                                                                    | Cisco ASDM 7.1                                                                                                    | for ASA - 192.168.1.1                                                                                                    |                      | _ 6 ×                                                                          |
|----------------------------------------------------------------------------------------------------|----------------------------------------------------------------------------------------------------|----------------------------------------------------------------------------------------------------|----------------------|--------------------------------------------------------------------------------|
| File View Tools Wizards Window                                                                                                    | v <u>H</u> elp                                                                                                    |                                                                                                    | Type topic to search | Go altalta                                                                     |
| Home Configuration Monitoring                                                                                                    | Save 🔇 Refresh 🔾 Back 💭 Forward 🤶 Help                                                                                                    |                                                                                                    |                      | cisco                                                                          |
| Hemote Access VPN                                                                                                    | Configuration > Remote Access VPN > AAA/Local L                                                                                                    | Jsers > AAA Server Groups                                                                                                    |                      |                                                                                |
| Information of Access     Information of Access     Information Science Science S     | AAA Server Groups Server Group Protocol Accounting Mode Reacti LOCAL LOCAL End © © Match Case Servers in the Selected Group Server Name or IP Address Interface Timeout | vation Mode Dead Time Max Faik                                                                                                    | d Attempts           | Add<br>Ed t<br>Del te<br>Del te<br>Ed t<br>Ed t<br>Del te<br>Move Down<br>Tert |
| CAA Carter Content Content Co | End<br>End<br>DAP Attribute Map<br>A Server Group]<br>haeps(任意)<br>counting Mode]<br>Single                                                                             | Add AAA Server Group:<br>Protocol:<br>Accounting Mode:<br>Reactivation Mode:<br>Dead Time:<br>Max Failed Attempts<br>Enable interim acc<br>Enable Active Di<br>VPN3K Compatibilit | AAA Server Group     |                                                                                |
|                                                                                                    |                                                                                                    |                                                                                                    | Vancel Help          |                                                                                |

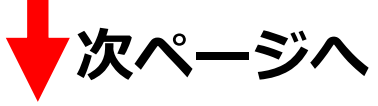

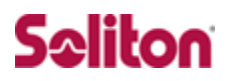

次に、[Servers in the Selected Group]で RADIUS サーバーとして NetAttest EPS を指定します。

| Cisco                                                                                                    | D ASDM 7.1 for ASA - 192.168.1.1                        | _ 8 ×                                          |
|----------------------------------------------------------------------------------------------------|---------------------------------------------------------|------------------------------------------------|
| File View Tools Wizards Window Help                                                                                                    | Type topic to search                                    | Go ululu                                       |
| Home Configuration Monitoring Save C Refresh C Back Forwar                                                                                                    | rd ? Help                                               | cisco                                          |
| Introduction     AAA Server Groups                                                                                                    | / MAY LOGILOBOIS / MAY OF VOLUTION                      |                                                |
| Generitess SSL VFN Access     Generitess Server Group Protocol Accountin     AAA/Local Vers                                                                                                    | ng Mode Reactivation Mode Dead Time Max Failed Attempts | Add                                            |
| Add Sanver Groups     Course     Course | Depletion [10 ]3                                        | Eait<br>Delete                                 |
| Eind 🛛 🛇 👄 🗌                                                                                                    | Match Case                                              |                                                |
| Servers in the Selected Group                                                                                                    |                                                         |                                                |
| Server Name or IP Address Interface                                                                                                    | e Timeout                                               | Add                                            |
|                                                                                                    | Match Case Apoly Reset Kadmin> 15   @ Mai   @           | Ec t<br>Del te<br>Move Up<br>Move lown<br>Te t |
|                                                                                                    |                                                         | <u> </u>                                       |
|                                                                                                    | C Add AAA Server                                        | ×                                              |
| [Interface Name]                                                                                                    | Server Group: naeps                                     |                                                |
| • inside                                                                                                    | Interface Name: inside 🗸                                |                                                |
| [Server name or IP Address]                                                                                                    | Server Name or IP Address: 192.168.1.2                  |                                                |
|                                                                                                    | Timeout: <u>10</u> seconds                              |                                                |
| · 192.168.1.2                                                                                                    | RADIUS Parameters                                       |                                                |
| [Server Authentication Port]                                                                                                    | Server Authentication Port: 1812                        |                                                |
| · 1812                                                                                                    | Retry Interval: 10 seconds                              |                                                |

[Server Accounting Port]

· 1813

[Server Secret Key]

 $\cdot$  secret

| Interface Name:              | nside 🗸        |
|------------------------------|----------------|
| Server Name or IP Address: 1 | 92.168.1.2     |
| Timeout:                     | 10 seconds     |
| RADIUS Parameters            |                |
| Server Authentication Port:  | 1812           |
| Server Accounting Port:      | 1813           |
| Retry Interval:              | 10 seconds 🗸 🗸 |
| Server Secret Key:           | •••••          |
| Common Password:             | •••••          |
| ACL Netmask Convert:         | Standard 🗸     |
| Microsoft CHAPv2 Capable:    |                |
| SDI Messages                 |                |
| Message Table                | ۲              |
| ОК                           | Cancel Help    |
|                              | 次ページへ          |

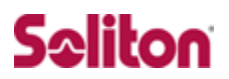

### 5-3 AnyConnect VPN Connection Setup Wizard

AnyConnect(SSL-VPN)の接続プロファイルを作成します。

「AnyConnect VPN Wizard」を利用し、プロファイルを作成します。

| <b>11</b>                                         |                                                                                                    | Cisco ASDM 7.1 for ASA - 192 168 1 1                                                   | _ <b>_</b> ×              |
|---------------------------------------------------|----------------------------------------------------------------------------------------------------|----------------------------------------------------------------------------------------|---------------------------|
| File View Tools Wizard                            | ts Window Help                                                                                                    |                                                                                        | Type topic to search Go   |
| Home Configu Sta                                  | rtup Wizard                                                                                                    | Forward ? Help                                                                         | CISCO                     |
| Remote Access V VPI                               | V Wizards                                                                                                    | Site-to-site VPN Wizard                                                                |                           |
| Introduction                                      | h Availability and Scalability Wizard                                                                                                    | AnyConnect VPN Wizard                                                                  |                           |
| Clientless SS                                     | fied Communication Wizard                                                                                                    | Clientles: SSL VPN Wizard                                                              | ed Attempts Add           |
|                                                   | ket Capture Wizard                                                                                                    | IPsec (Ik Ev1) Remote Access VPN Wizard                                                | Edit                      |
| - A LDAP Attribute Ma                             | ap naeps RADIUS Sin                                                                                                    | gle  Depletion  10  3                                                                  | Delete                    |
| Host Scan Image                                   | ager                                                                                                    |                                                                                        |                           |
| 🗄 🖽 Certificate Managem<br>😼 Language Localizatio | ent<br>n                                                                                                    |                                                                                        |                           |
| DHCP Server                                       |                                                                                                    |                                                                                        |                           |
|                                                   |                                                                                                    | ↓                                                                                      |                           |
|                                                   | AnyConnect VPN Connec                                                                                                    | tion Setup Wizard                                                                      |                           |
| VPN Wizard                                        | Introduction                                                                                                    |                                                                                        |                           |
| Branch                                            |                                                                                                    |                                                                                        |                           |
|                                                   | Use this wizard to configure the AS/<br>Am/Connect VPN Client The conne                                                                                                    | to accept VPIN connections from the<br>ctions will be protected using either the IPsec |                           |
| EST ISP                                           | or the SSL protocol. The ASA will a                                                                                                    | utomatically upload the AnyConnect VPN                                                 |                           |
|                                                   | Client to the end user's device when                                                                                                    | a VPN connection is established.                                                       |                           |
| Home                                              |                                                                                                    | /PN Remote Access                                                                      |                           |
| Corporate<br>Network                              | Local                                                                                                    | Remote                                                                                 |                           |
| rectifier ve                                      |                                                                                                    |                                                                                        |                           |
|                                                   |                                                                                                    |                                                                                        |                           |
|                                                   |                                                                                                    |                                                                                        |                           |
|                                                   |                                                                                                    |                                                                                        |                           |
| TITA                                              | 1                                                                                                    |                                                                                        |                           |
| 1 I III                                           | 1                                                                                                    |                                                                                        |                           |
| E C                                               |                                                                                                    |                                                                                        |                           |
|                                                   |                                                                                                    |                                                                                        |                           |
|                                                   |                                                                                                    |                                                                                        |                           |
|                                                   | < Back Next >                                                                                                    | 取消 Help                                                                                |                           |
|                                                   |                                                                                                    |                                                                                        | -                         |
| <b>[</b> ]                                        | AnyConnect VPN Connect                                                                                                    | ion Setup Wizard                                                                       |                           |
| Steps                                             | Connection Profile Identification                                                                                                    |                                                                                        | 1                         |
| 2. Connectio 🔥                                    | This step allows you to configure a C                                                                                                    | connection Profile Name and the Interface the                                          |                           |
| Profile                                           | remote access users will access for                                                                                                    | VPN connections.                                                                       |                           |
|                                                   | Connection Profile Name: soliton ar                                                                                                    | voonnect                                                                               |                           |
| 3. VHN Protoc                                     | control of the field of the field of the fie | g ees a re eq                                                                          |                           |
| 4. Client Image                                   | VPN Access Interface: outside                                                                                                    | $\checkmark$                                                                           |                           |
| 5. Authenticat<br>Methods                         |                                                                                                    |                                                                                        |                           |
| 6. Client Addre                                   |                                                                                                    |                                                                                        | [Connection Profile Name] |
| Assignment                                        |                                                                                                    |                                                                                        | · soliton anyconnect      |
| 7. Network Na<br>Resolution                       |                                                                                                    |                                                                                        | jointon_anyconnect        |
| Servers                                           |                                                                                                    |                                                                                        | [VDN Accoss Interface]    |
| 8. NAT Exemp                                      |                                                                                                    |                                                                                        | TVFIN ACCESS INTELLACE    |
| 9. AnyConnec                                      |                                                                                                    |                                                                                        |                           |
| Client Deplc 🗸                                    |                                                                                                    |                                                                                        | ·outside                  |
|                                                   |                                                                                                    |                                                                                        |                           |
|                                                   | < <u>B</u> ack <u>N</u> ext>                                                                                                    | 取消  Help                                                                               |                           |

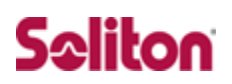

| <b>(</b>                                                                                                    | AnyConnect VPN Connection Setup Wizard                                                                                                    | 1                                                                         |
|----------------------------------------------------------------------------------------------------|----------------------------------------------------------------------------------------------------|---------------------------------------------------------------------------|
| Steps<br>Jeenunicauo<br>3. VPN Proto<br>4. Client Image<br>5. Authenticat<br>Methods<br>6. Client Addre<br>Assignment<br>7. Network Na<br>Resolution<br>Servers<br>8. NAT Exemp<br>9. AnyConnec<br>Client Depk               | VPN Protocols         AnyConnect can use either the IPsec or SSL protocol to protect the data traffic.         Please select which protocol or protocols you would like this connection profile to support.         IPsec         Device Certificate         Device Certificate identifies the ASA to the remote access clients. Certain AnyCon features (Always-On, IPsec/IKEv2) require that valid device certificate be available the ASA.         Device Certificate:       None         Mar                                                                                                    | 【VPN Protocols】<br>・SSL<br>【Device Certificate】<br>・インポートした<br>サーバー証明書を選択 |
| 10. Summary 🗸                                                                                                    | ASDM_TrustPoint0 hostname=Ciscoasa, cr=Ciscoasa,<br>TrustPoint: ASDM_TrustPoint0     < ASDM_TrustPoint0   Issued To: hostname=Ciscoasa, or Sister Ciscoasa, cr=Ciscoasa, cr=C | n=Ciscoasa, o=Cisco Systems, c=US                                         |
| Steps<br>Derrance au<br>3. VPN Protoc<br>4. Client Ima<br>5. Authenticat<br>Methods<br>6. Client Addre<br>Assignment<br>7. Network Na<br>Resolution<br>Servers<br>8. NAT Exemp<br>9. AnyConnec<br>Client Depk<br>10. Summary | AnyConnect VPN Connection Setup Wizard Client Images ASA can automatically upload the latest AnyConnect package to the client device when it accesses the enterprise network. A regular expression can be used to match the user-agent of a browser to an image. You can also minimize connection setup time by moving the image used by the most commonly encountered operation system to the top of the list.  Add I Replace Delete t  Regular expression to match user-agent Gisk0/anyconnect_win=42 01035-49  You can download AnyConnect Client packages from Clisco by searching 'AnyConnect VPN Client' or click here.  Explant Replace Delete the Regular expression to match user-agent                                                                                                    | 【Add】ボタンから、クライアントイ<br>メージ[Any Connect pkg ファイル]<br>を選択                    |
|                                                                                                    | pkg ファイル(クライアント用 AnyConnect<br>トしなければ、AnyConnect を受付ける Inte<br>ージョンを取得するには cisco.com でダウン                                                                                                    | ソフトウェアイメージ)をインポー<br>erface が有効になりません。 最新バ<br>ロードして下さい。                    |
| C Steps                                                                                                    | AnyConnect VPN Connection Setup Wizard                                                                                                    |                                                                           |

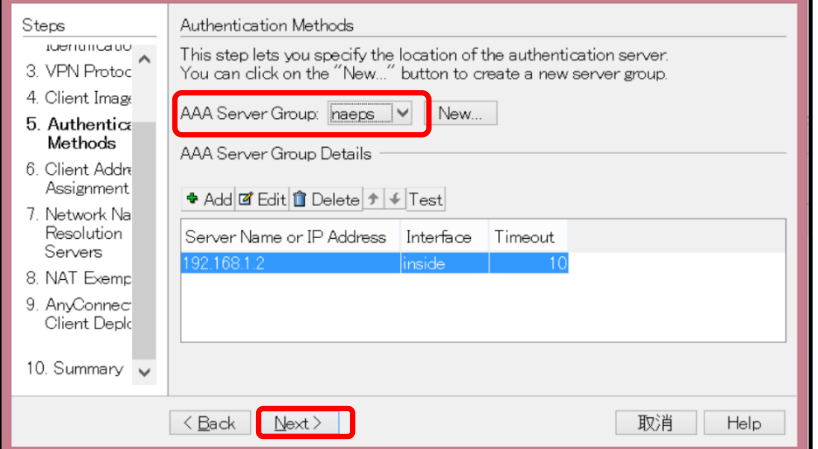

【AAA Server Group】 ・作成済みの[naeps]を指定

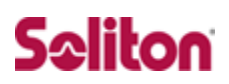

|                                                                                                    | AnyConnect VPN Connection Sotup Wizard X                                                                                                    | 1                                              |
|----------------------------------------------------------------------------------------------------|----------------------------------------------------------------------------------------------------|------------------------------------------------|
| Steps<br>Jeenuncaue<br>3. VPN Protoc<br>4. Client Image<br>5. Authenticat<br>Methods<br>6. Client Adc<br>Assignmer<br>7. Network Na<br>Resolution<br>Servers<br>8. NAT Exemp<br>9. AnyConnec<br>Client Depk<br>10. Summary     | Client Address Assignment         This step allows you to create a new address pool or select an existing address pool for IPv4 and IPv6. The AnyConnect clients will be assigned addresses from the pools when they connect.         IPv6 address pool is only supported for SSL connection.         IPv4 Address Pool IPv6 Address Pool         Address Pool: pool-sample         New         Details of the selected address pool         Starting IP Address:         192.168.1.200         Subnet Mask:         255.255.255.0 | 【IPv4 Address Pool】<br>作成済みの IP アドレスプー<br>ルを指定 |
|                                                                                                    | 〈Back Next〉 取消 Help                                                                                                    |                                                |
| Steps<br>Juernuncauu<br>3. VPN Protoc<br>4. Client Image<br>5. Authenticat<br>Methods<br>6. Client Addre<br>Assignment<br>7. Network N<br>Resolution<br>Servers<br>8. NAT Exemp<br>9. AnyConnec<br>Client Deple<br>10. Summary | AnyConnect VPN Connection Setup Wizard       ×         Network Name Resolution Servers       This step lets you specify how domain names are resolved for the remote user when accessing the internal network.         DNS Servers:       192.168.1.20         WINS Servers:       Domain Name:         Domain Name:       example.local                                                                                                    | 【DNS Servers】<br>・DNS のアドレスを指定                 |
| Steps<br>Juernumcauo<br>3. VPN Protoc<br>4. Client Image<br>5. Authenticat<br>Methods<br>6. Client Addre<br>Assignment<br>7. Network Na<br>Resolution                                                                          | AnyConnect VPN Connection Setup Wizard × NAT Exempt If network address translation is enabled on the ASA, the VPN traffic must be exempt from this translation. Exempt VPN traffic from network address translation                                                                                                    | IVAT Exempt]<br>・チェックなし                        |
| 8. NAT Exem<br>9. AnyConnec<br>Client Depk<br>10. Summary ↓                                                                                                    | < Back Next > 取消 Help                                                                                                    |                                                |

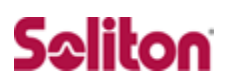

|                                              | AnyConnect VPN Conne                                                  | ection Setup Wizard                                                   |
|----------------------------------------------|-----------------------------------------------------------------------|-----------------------------------------------------------------------|
| Steps                                        | AnyConnect Client Deployment                                          |                                                                       |
| 3. VPN Protoc                                | AnyConnect client program can b<br>following two methods:             | e installed to a client device by one of the                          |
| 4. Client Image<br>5. Authenticat<br>Mathada | 1) Web launch - On accessing the<br>client package will be automatica | ASA using a Web Browser, the AnyConnect<br>Ily installed;             |
| 6. Client Addre<br>Assignment                | 2) Pre-deployment - Manually ins                                      | tall the AnyConnect client package.                                   |
| 7. Network Na<br>Resolution<br>Servers       |                                                                       |                                                                       |
| 8. NAT Exemp                                 |                                                                       |                                                                       |
| 9. AnyConne<br>Client<br>Deploymer           |                                                                       |                                                                       |
| 10. Summary 🗸                                |                                                                       |                                                                       |
|                                              | < Back Next >                                                         | 取消  Help                                                              |
| VPN Wizard                                   | AnyConnect VPN Conne                                                  | ction Setup Wizard                                                    |
| Branch                                       | Summary<br>Here is the summary of the configu                         | uration.                                                              |
| ISP ISP                                      | Name                                                                  | Value                                                                 |
| Corporate                                    | Summary<br>Name/Alias of the Connection .<br>VPN Access Interface     | soliton_anyconnect                                                    |
| Network                                      | Device Digital Certificate                                            | ASDM_TrustPoint0:hostname=Ciscoasa,                                   |
| A DOTATION                                   | VPN Protocols Enabled                                                 | SSL only                                                              |
|                                              | AnyConnect Client Images                                              | 1 package                                                             |
| Tall                                         | Authentication Server Group                                           | naeps<br>1921681150 - 1921681200                                      |
| TH                                           | DNS                                                                   | Server:<br>Domain Name:                                               |
| 6                                            | Network Address Translation                                           | The protected traffic can be subjected to network address translation |
|                                              |                                                                       |                                                                       |

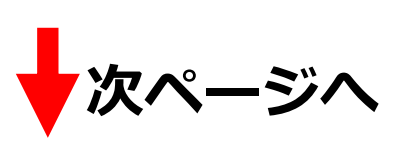

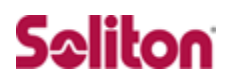

作成された[Connection Profiles]を『edit』から編集します。

[AAA Server Group]には、先程作成した[AAA Server Group]を選択します。

|                                                                                                    | Cisco ASDM 7.1 for ASA - 192.168.1.1                                                                                                    |                                                                                                    | - 8 ×          |
|----------------------------------------------------------------------------------------------------|----------------------------------------------------------------------------------------------------|----------------------------------------------------------------------------------------------------|----------------|
| File View Tools Wizards Window Help                                                                                                    | K S Forward ? Help                                                                                                    | I ype topic to search                                                                                                    | CISCO          |
| Remote Access VPN # Configuration > Remote A                                                                                                    | cess VPN > Network (Client) Access > AnyConnect Connection Profiles                                                                                                    |                                                                                                    | 0              |
| <ul> <li>The security accelerates and accelerates and accelerates and accelerates accelerates acc</li></ul> | Initial digelogs the Cisco AnyConnect VFN Client to remote users upon connection. The initial client deployment requires end-user administra<br>Li turnel with Datagram Transport Layer Security (DTL5) turneling options.<br>et VFN Client access on the interfaces selected in the table below<br>all fyou allow AnyConnect client to be launched from a torware (Meb Launch).<br>Piece (IREV) Access<br>insteh DT | Group Policy<br>OfficiePolicy<br>DifficiePolicy<br>DifficiePolicy<br>Childrefolicy<br>Childrefolicy<br>C | zend           |
| Edit AnyCon                                                                                                    | nect Connection Profile: soliton_anyconnect                                                                                                    |                                                                                                    |                |
| Name:<br>Advanced<br>Name:<br>Aliases:<br>Automistic<br>Method:<br>AAA Server Group:<br>Client Address Assignm<br>DHOP Servers:<br>Client Address Pools<br>Client IPv6 Address I<br>Default Group Policy<br>Group Policy<br>(Following field is an :<br>♥ Enable IPsed(II<br>DNS Servers:<br>Domain Name:<br>e                                                                                                    | soliton_anyconnect<br>soliton_anyconnect<br>AAA Certificate EctH<br>naeps V Manage<br>Use LOCAL if Server Group fails<br>ant<br>None OHCP Link OHCP Subnet<br>pool-sample<br>Select<br>IPV6 address pool is only supported for SSL<br>GroupPolicy_soliton_anyconnect V Manage<br>ttribute of the group policy selected above.)<br>N client protocol<br>EV2) client protocol<br>22.1681.20<br>xample.local            | I be used<br>(Method)<br>• Both<br>(AAA Server (<br>• naeps                                                                                                    | 2/18601-44 UTO |
|                                                                                                    |                                                                                                    |                                                                                                    |                |
|                                                                                                    | OK Cancel Help                                                                                                    |                                                                                                    |                |

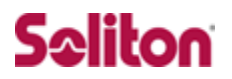

## 6 Windows 版 AnyConnect の設定

## AnyConnect VPN クライアントの設定

- 1. PC へのデジタル証明書のインストール
- 2. Windows版 AnyConnectの設定

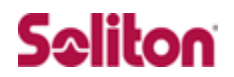

#### 6-1 PC へのデジタル証明書のインストール

PC にクライアント証明書をインポートします。

ダウンロードしておいたクライアント証明書(user01\_01.p12)をダブルクリックする と、証明書インポートウィザードが実行されます。

| user01_01.p12                                                                                                    |              |
|----------------------------------------------------------------------------------------------------|--------------|
| $\checkmark$                                                                                                    |              |
| × ◎ 参 証明書のインボート ウィザード                                                                                            |              |
| 証明書のインボート ウィザードの開始                                                                                               |              |
| このウィザードでは、証明書、証明書信頼リスト、および証明書失効リストをディスクから証明書ストアにコピー<br>します。                                                      | 【現在のユーザー】を選択 |
| 証明機関によって発行された証明書は、ユーザー ID を確認し、データを保護したり、またはセキュリティで保護されたやトワーウ接続を提供するための情報を含んでいます。証明書人アは、証明書が保護されるシステム上の領域です。     |              |
| <ul> <li>● 現在のユーザー(C)</li> <li>○ ローカル コンピューター(L)</li> </ul>                                                      |              |
| 統行するには、[次へ]をクリックしてください。                                                                                          |              |
| 次へ(N) キャンセル                                                                                                    |              |
| •                                                                                                    |              |
| × C 参 証明書のインポート ウィザード                                                                                            |              |
| インボートする証明書ファイル<br>インボートするファイルを指定してください。                                                                          |              |
| ファイル名(F):                                                                                                    |              |
| C:¥UsersYsoliton¥DesktopYuser01_01.p12<br>注意:次の形式を使うと1つのファイルに複数の証明書を保管できます:                                      |              |
| Personal Information Exchange- PKCS #12 (.PFX,.P12)<br>Cryptographic Message Syntax Standard- PKCS #7 証明書 (.P7B) |              |
| Microsoft シリアルルとされた証明書ストア (.SST)                                                                                 |              |
|                                                                                                    |              |
|                                                                                                    |              |
| 次へ(N) キャンセル                                                                                                    |              |

## Seliton

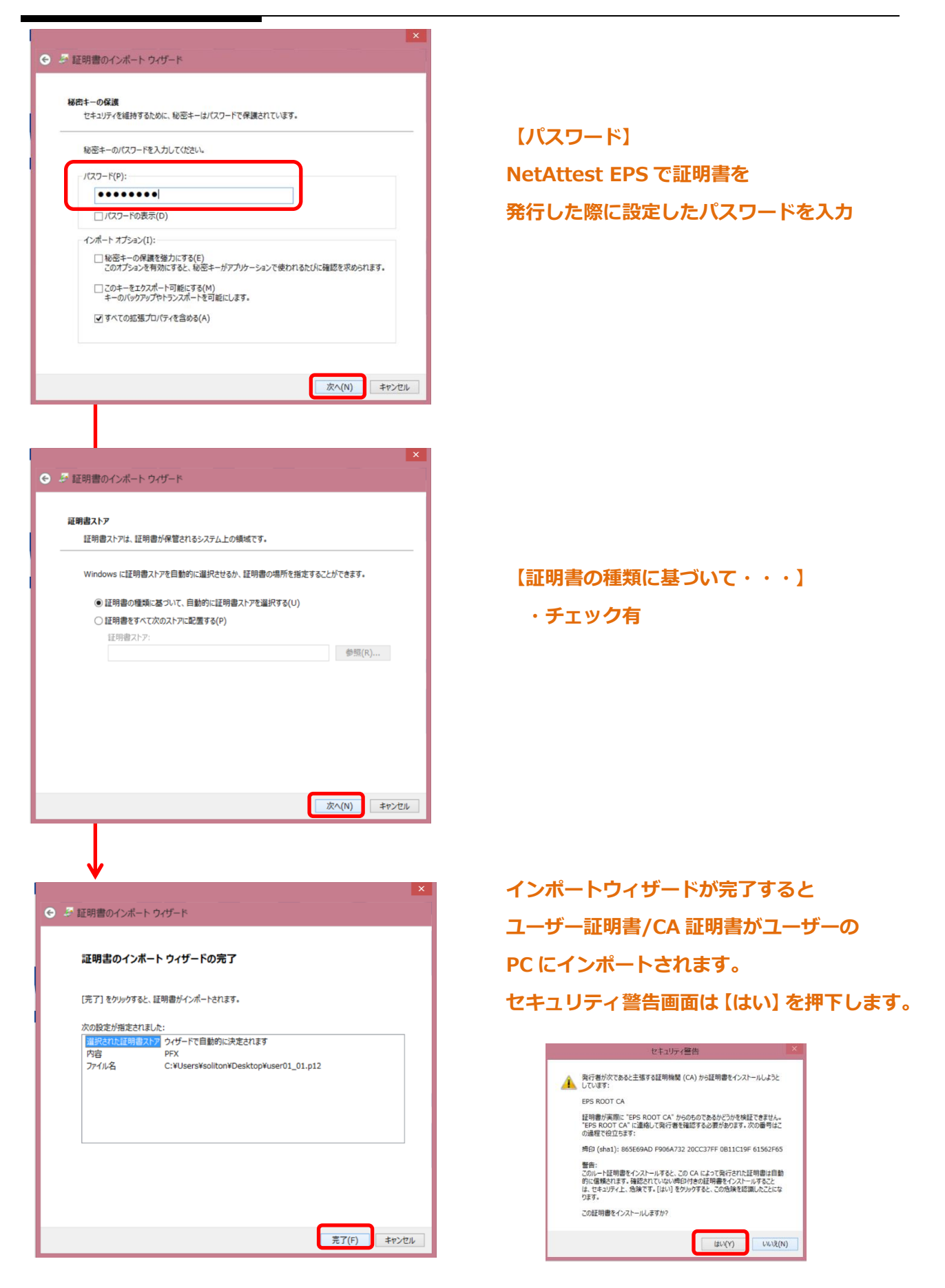

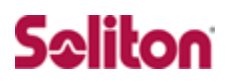

#### 6-2 Windows版 AnyConnectの設定

Cisco AnyConnect VPN クライアントを Cisco.com もしくは ASA ユーザーサービス ページからダウンロードし、インストールします。ASA ユーザーサービスからダウンロ ードする場合は、本環境では http://192.168.2.2/にアクセスして下さい。 AnyConnect をインストールすると[タスクトレイ]に アイコンが表示されます。 クリックすると以下の画面が表示されますので、接続先の ASA を指定します。 AnyConnect のバージョンによって表示される画面構成は異なる場合があります。

| 🕒 Cisco Any   | Connect Secure Mobility Client 🗕 🗖 | ×     |
|---------------|------------------------------------|-------|
|               | YPN:<br>Ready to connect.          |       |
| _             | 192.168.2.2 V Connect              |       |
|               |                                    |       |
| <b>\$</b> (i) |                                    | cisco |

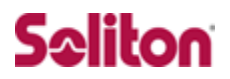

## 7 iOS 版 AnyConnect の設定

## AnyConnect VPN クライアントの設定

- 1. iPhone へのデジタル証明書のインストール
- 2. iOS版 AnyConnectの設定

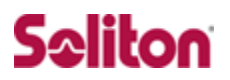

#### 7-1 iPhone への VPN 用デジタル証明書のインストール

NetAttest EPS から発行した VPN 用デジタル証明書を iOS デバイスにインストールする方法として、下記 4 つの方法などがあります。

1)NetAttest EPS-ap を使い、SCEP で取得する方法

2)Apple Configurator2(構成プロファイル)を使う方法

3) デジタル証明書をメールに添付し iOS デバイスに送り、インストールする方法

4)HTTP アクセス可能なサーバーに証明書をアップロードして、インストールする方法

上記いずれかの方法で CA 証明書とユーザー証明書をインストールします。

本手順では証明書のインポート方法については割愛いたします。

▶ iOS 10 以降の OS 仕様上 ROOT 証明書をインポートする場合、 手動でインポートした証明書を信頼させる必要があります。

証明書をメール添付して iOS デバイスに送りインストールする方法は、 Legacy AnyConnect にのみ適用されます。 (Legacy AnyConnect は iOS12 以降 では利用できません。)

新しい AnyConnect の場合は以下の様な方法があります。

- Web サーバーに証明書をアップロードし、 ダウンロード URL を用いてインポー トを行う方法
- メール添付等で iOS デバイスに送った証明書を iOS の「システム共有機能」を 利用しインポートを行う方法
- EPS-ap で証明書配布時に、VPN プロファイルも配布する方法

| VPN 設定        |                                               |
|---------------|-----------------------------------------------|
| _             |                                               |
|               | VPN                                           |
| 接続名           | VPN 構成                                        |
| VPNサーバー       |                                               |
| 接続のタイプ        | Cisco AnyConnect                              |
| グループ          | IPSec (Cisco)                                 |
|               | Cisco AnyConnect (Legacy)<br>Cisco AnyConnect |
| *             | Juniper SSL<br>Pulse Secure                   |
| 該当するドメインまたはホス | F5 SSL<br>SonicWALL Mobile Connect            |
|               | 常に確立 ▼    追加                                  |

EPS-ap プロファイル管理ページの[プロファイル]-[VPN]-[接続タイプ]

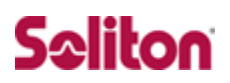

### 7-2 iOS 版 AnyConnect の設定

Cisco AnyConnect VPN クライアントを Apple App Store からインストールします。 インストール後アプリを起動し、AnyConnect の設定を行います。 下記のように接続先と認証に使うデジタル証明書をインポートし、 VPN の設定を行います。

(本手順書は CiscoAnyConnect for iOS V4.0.0 を基準で作成されています。)

#### 7-2-1.AnyConnect VPN の基本設定

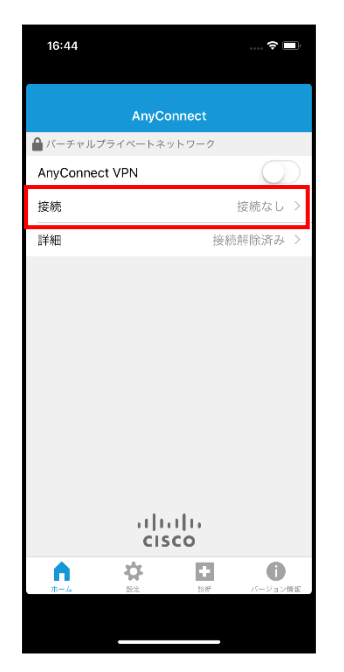

1. AnyConnect 起動 【接続】タップ。

| ▲ AnyConnect VPN接続 | 16:44           |          |      | <b>?</b> 🔳 |
|--------------------|-----------------|----------|------|------------|
| VPN接続の追加           | AnyConr         | nect VPN | 接続   |            |
| VPN接続の追加           |                 |          |      |            |
| A A CI O           | VPN接            | 続の追加     |      |            |
| A A D              |                 |          |      |            |
| A A D              |                 |          |      |            |
| <b>^ \</b>         |                 |          |      |            |
| <b>^ \</b>         |                 |          |      |            |
| <b>^ * 0 0</b>     |                 |          |      |            |
| <b>^  • • •</b>    |                 |          |      |            |
| n 🔅 🖸 O            |                 |          |      |            |
| A & D 0            |                 |          |      |            |
| <b>^</b> * 🖸 O     |                 |          |      |            |
|                    |                 |          | _    | -          |
|                    | <b>而</b><br>ホーム | RR.      | 1917 | 1/1-ジョン情報  |
|                    |                 |          |      |            |

 2.【VPN 接続の追加】を タップ。

| キャンセル       VPN接続の追加       保存         説明       CiscoASA       ・         サーバ       192.168.2.2       ・         詳細       ・       ・         1       2       3       4       5       6       7       8       9       C         (@       &       %       ?       ,       =       [       1         #+=        :       -       +       <          ABC       (()       ,       /       jp       Done | 16:45               |                 |       |               | . ?<br>•     |
|----------------------------------------------------------------------------------------------------|---------------------|-----------------|-------|---------------|--------------|
| 説明 CiscoASA<br>サーバ 192.168.2.2 ・ の<br>詳細 ・ ・ ・ ・ ・ ・ ・ ・ ・ ・ ・ ・ ・ ・ ・ ・ ・ ・ ・                                                                                                    | キャンセル               | VPN接線           | の追加   |               | 保存           |
| サーパ       192.168.2.2       ●         詳細       →       →         1       2       3       4       5       6       7       8       9       C         @       &       %       ?       ,       =       [       1         #**        :       -       +       <                                                                                                    | 説明                  | CiscoA          | SA    |               |              |
| 詳細<br>1 2 3 4 5 6 7 8 9 C<br>② & % ? , = [ ]<br>#++ : - + 交<br>ABC 健 . / jp Done                                                                                                    | サーバ                 | 192.16          | 8.2.2 |               | $\odot$      |
| 1 2 3 4 5 6 7 8 9 C<br>@ & % ? , = [ ]<br>#*= _ : - + ≪<br>ABC ∰ . / jp Done                                                                                                    | 詳細                  |                 |       |               | >            |
| 1 2 3 4 5 6 7 8 9 C<br>@ & % ? , = [ ]<br>#+= _ : - + ≪<br>ABC ∰ . / jp Done                                                                                                    |                     |                 |       |               |              |
| 1 2 3 4 5 6 7 8 9 0<br>@ & % ? , = [ ]<br>#** _ : - + ≪<br>ABC ∰ . / jp Done                                                                                                    |                     |                 |       |               |              |
| 1     2     3     4     5     6     7     8     9     C       @     &     %     ?     ,     =     [     1       #+     _     :     -     +     <                                                                                                    |                     |                 |       |               |              |
| 1     2     3     4     5     6     7     8     9     C       @     &     %     ?     ,     =     []     ]       #+=     _     :     -     +     <                                                                                                    |                     |                 |       |               |              |
| 1     2     3     4     5     6     7     8     9     C       @     &     %     ?     ,     =     [     ]       #+*     _     :     ·     +     <       ABC     ⊕     .     /     .jp     Done                                                                                                    |                     |                 |       |               |              |
| @ & % ?     , =     []       #+=     _     :     -     +     <                                                                                                    |                     |                 |       |               |              |
| #+= _ : - + <∑<br>ABC ⊕ . / jp Done                                                                                                    | 123                 | 4 5             | 67    | 8             | 9 0          |
| ABC                                                                                                    | 123                 | 45%?            | 67    | 8             | 90           |
|                                                                                                    | 123                 | 45<br>%?        | 67,   | 8<br>= [<br>+ | 90           |
|                                                                                                    | 1 2 3<br>@ &<br>#+= | 4 5<br>% ?<br>: | 67    | 8<br>= [<br>+ | 9 0<br>]<br> |

- 3.VPN 接続の追加
  [説明]
  ・任意(CiscoASA)
  【サーバー】
  - ・ASA のアドレス(192.168.2.2) 【保存】ボタンで設定保存。

## 8 Android OS 版 AnyConnect の設定

## AnyConnect VPN クライアントの設定

- 1. Android 端末への VPN 用デジタル証明書のインストール
- 2. Android 版 AnyConnect の設定(基本設定、ユーザー証明書インポート)

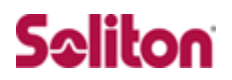

#### 8-1 Android 端末への VPN 用デジタル証明書のインストール

NetAttest EPS から発行したデジタル VPN 用ユーザー証明書を Android デバイスに インストールする方法として、下記 3 つの方法などがあります。

1)NetAttest EPS-ap を使い、SCEP で取得する方法
 2)デジタル証明書をメールに添付し Android デバイスに送り、インストールする方法
 3)HTTP アクセス可能なサーバーに証明書をアップロードして、インストールする方法

上記いずれかの方法で Android OS の「VPN とアプリ」に CA 証明書とユーザー証明書 をインストールします。

本手順では証明書のインポート方法については割愛いたします。

Android 用の AnyConnect アプリの仕様で、ユーザー証明書を Android OS の「VPN とアプリ」にインストール後、AnyConnect 上で別途インポートする必要があります。

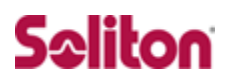

### 8-2 Android OS版 AnyConnect 設定

Cisco AnyConnect VPN クライアントを Google Play Store からインストールします。 インストール後、アプリを起動し、AnyConnect の設定を行います。

下記のように接続先と認証に使うデジタル証明書をインポートし、

VPN 設定を行います。

(本手順書は CiscoAnyConnect for Android V4.0.09039を基準で作成されています。)

#### 8-2-1. AnyConnect VPN の基本設定

| ■ × ▼ ▼                  | 🖨 マ 🖹 🗎 15:09                           |
|--------------------------|-----------------------------------------|
| S AnyConnect             | 1 ( ) ( ) ( ) ( ) ( ) ( ) ( ) ( ) ( ) ( |
|                          |                                         |
| AnyConnect VPN<br>接続解除済み | オフ                                      |
| 接続<br>接続なし               |                                         |
| 詳細                       |                                         |
|                          |                                         |
|                          |                                         |
|                          |                                         |
|                          |                                         |
|                          |                                         |
| սիսիս                    |                                         |
| cisco                    |                                         |
|                          |                                         |

1.AnyConnect を起動。

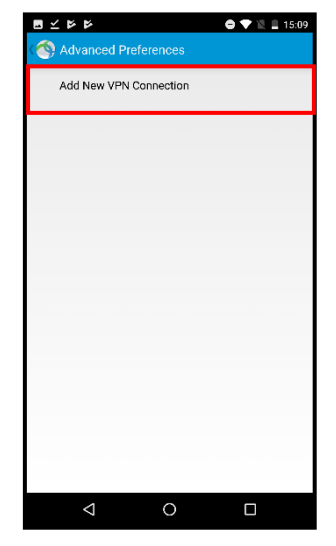

2. [Add New VPN Connection]をタップ。

| <ul> <li>☆ 接続エディタ</li> <li>説明<br/>CISCO</li> </ul> |              |
|----------------------------------------------------|--------------|
| 説明<br>CISCO                                        |              |
| CISCO                                              |              |
|                                                    |              |
| サーバ                                                |              |
| 192.168.2.2                                        |              |
| Advanced Preferences                               |              |
| 正治自てノロドゴルの時間の                                      | AE 'E (M, 3E |
|                                                    |              |
|                                                    |              |
|                                                    |              |
|                                                    |              |
|                                                    |              |
|                                                    |              |
|                                                    |              |
|                                                    |              |
|                                                    |              |
| キャンセル                                              | 完了           |
|                                                    |              |

3.接続エディタ
[説明]
・CISCO(任意)
[サーバー]
・ASA の IP を入力
【保存】ボタンで設定保存 。

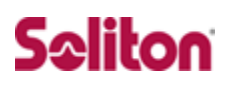

## 8-2-2 AnyConnect にユーザー証明書のインポート

|                          |                | $\phi \blacklozenge \mathbb{R}$ | û 17:44 |
|--------------------------|----------------|---------------------------------|---------|
| NHYCONNECT               |                |                                 | 1       |
| 🔒 パーチャルプライベート            | ネットワーク         |                                 |         |
| AnyConnect VPN<br>接続解除済み |                | オフ                              |         |
| 接続<br>CISCO              |                |                                 |         |
| 詳細                       |                |                                 |         |
|                          |                |                                 |         |
|                          |                |                                 |         |
|                          |                |                                 |         |
|                          |                |                                 |         |
|                          |                |                                 |         |
|                          |                |                                 |         |
| il<br>c                  | ı.ılı.<br>Isco |                                 |         |
| Φ                        | 0              |                                 |         |

1. AnyConnect を起動 【接続】をタップ。

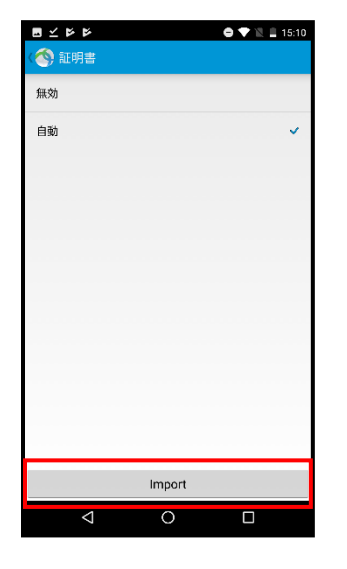

4.下段の【Import】を タップ。

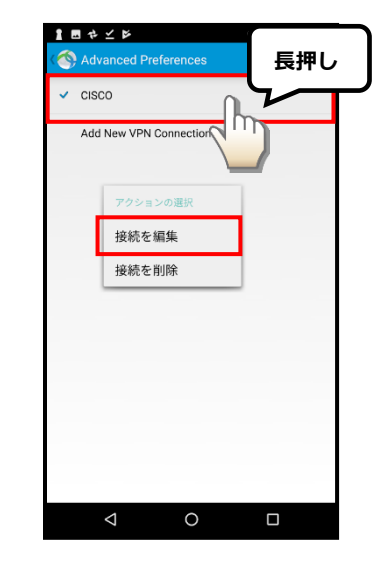

8-2-1 で作成した
 【CISCO】を長押しし、
 【接続を編集】ボタンを
 タップ。

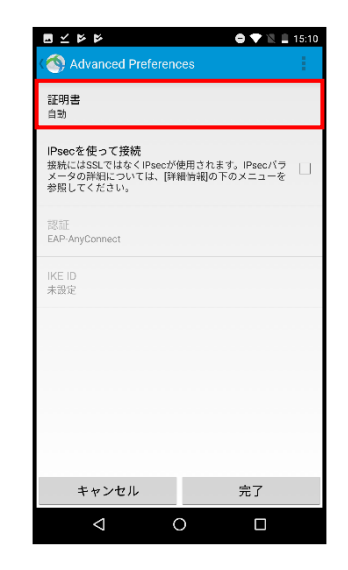

- 3. 【証明書】をタップ。

5.【デバイスクレデンシャル ストレージ】 をタップ。

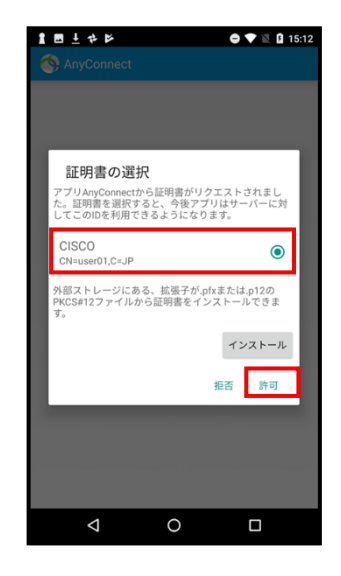

【証明書の選択】で
 8-1 でインストールした
 証明書を選択し、
 【許可】ボタンをタップ。

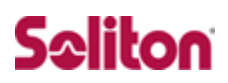

| 無効                              | 証明書<br>user01                                                                           |
|---------------------------------|-----------------------------------------------------------------------------------------|
| 自動<br>user01<br>统行于 EBS PODT CA | IPsecを使って接続<br>接続にはSQIではなくIPsecが使用されます。IPsecパラ<br>メータの詳細については、I評種皆細の下のメニューを<br>参照してたざい。 |
| 26.5%<br>有効期限: 12/18/2018       | 認証<br>EAP-AnyConnect                                                                    |
|                                 | IKE ID<br>未設定                                                                           |
|                                 |                                                                                         |
| 証明書バンドルが正常にインポート                |                                                                                         |
| import                          | キャンセル 完了                                                                                |
|                                 | < 0 □                                                                                   |
|                                 |                                                                                         |

タップ。

完了。

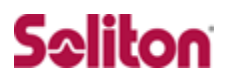

## 9 接続の確認

#### 9-1 PC における AnyConnect を利用した SSL-VPN 接続

Cisco AnyConnect VPN クライアントを利用し、VPN 接続を行います。

| Cisco AnyConnect Secure Mobility Client – | [VPN]<br>• 192.168.2.2                          |
|-------------------------------------------|-------------------------------------------------|
| S Cisco AnyConnect   192.168.2.2          | [Group]                                         |
| Please enter your username and password.  | Soliton_anyconnect                              |
| Group: soliton_anyconnect v               | [username]                                      |
| Username: user01                          | • user01                                        |
| Password:                                 | [password]                                      |
| OK Cancel                                 | • password                                      |
|                                           | <b>〕</b> 【Group】には Connection Profile Name を指定。 |

AnyConnect 接続が完了すると、タスクトレイのアイコンが表示され、 IP アドレスプールから IP アドレスが払い出されます。

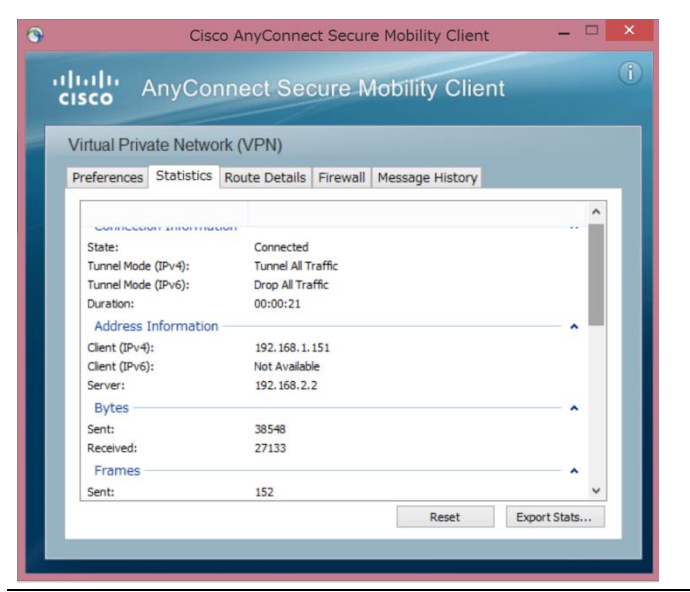

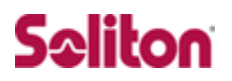

#### 9-2 iPhone における AnyConnect を利用した SSL-VPN 接続

Cisco AnyConnect VPN クライアントを利用し、VPN 接続を行います。 AnyConnect アプリを起動し、「接続」で作成済みの接続プロファイルを選択し、「Any

Connect VPN」をONにします。

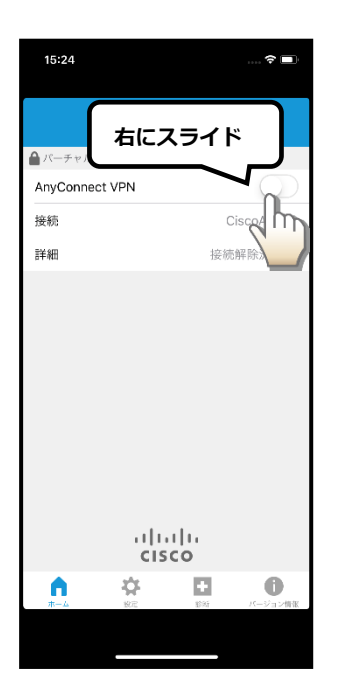

1. 【接続】 ·CiscoASA

| 15:24  |              | <b>?</b> 🗖 |
|--------|--------------|------------|
| キャンセル  | 認証           | 接続         |
| ユーザ名と/ | 《スワードを入力します。 |            |
| グループ:  | soliton_any  | connect >  |
| ユーザ名:  | user01       |            |
| パスワード: | 1            |            |
|        |              |            |
|        |              |            |
|        |              |            |
|        |              |            |
|        |              | Ŷ          |
| q w e  | ertyu        | i o p      |
| a s    | d f g h j    | k I        |
| φZ     | x c v b n    | m 🗵        |
| .?123  | space        | Done       |
|        |              |            |

- 2. [Group]
  - soliton\_anyconnect
     [username]
  - user01
    - [password]
  - password

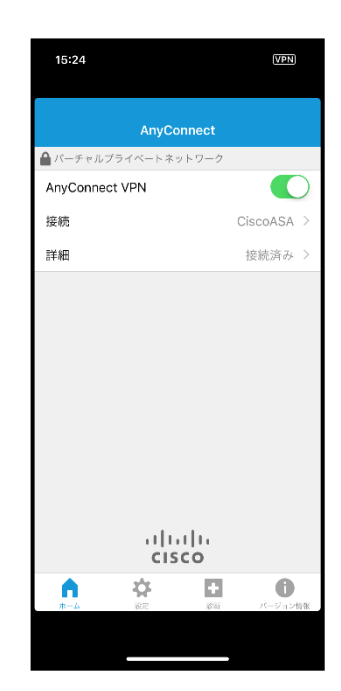

3. 【詳細】で IP 払い出し情報 確認可能。

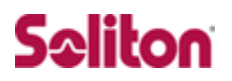

#### 9-3 Android 端末で AnyConnect を利用した SSL-VPN 接続

Cisco AnyConnect VPN クライアントを利用し、VPN 接続を行います。

AnyConnect アプリを起動し、「接続」で作成済みの接続プロファイルを選択し、「Any Connect VPN」を ON にします。

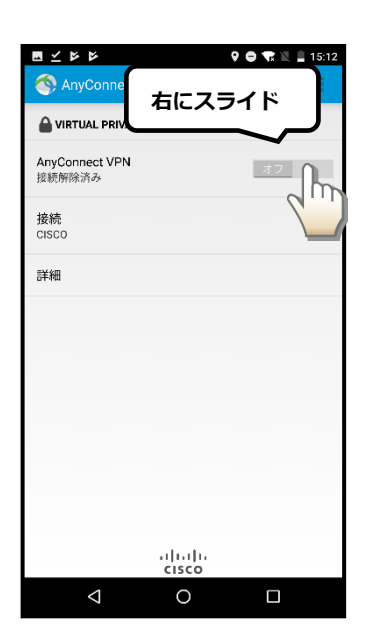

1.【接続】 ·Cisco

|                        | <u></u>          |           | 0 7      | 15:12 |
|------------------------|------------------|-----------|----------|-------|
| Any                    | Connect          |           |          |       |
| ユーザ:<br>A グルー:         | 名とパスワー<br>ブ:     | ドを入力しま    | !す。      |       |
| solite<br>ユーザ:         | on_anyconn<br>8: | ect       |          | -4    |
| c user<br>パスワ・         | 01<br>- ド:       |           |          | - 8   |
| ま ・・・・・・・  パフロードを表示します |                  |           |          |       |
|                        |                  |           | 1002     | -1    |
|                        | キャンセル            | _         | 按机       | -     |
| 4                      | @/               | ABC       | DEF<br>3 | ×     |
| ۹                      | GHI<br>4         | JKL<br>5  | MNO<br>6 | ►     |
| ?123 😳                 | PQRS             | TUV       | WXYZ     |       |
| க்க                    | a⇔A              | '":;<br>0 | .,?!     | e     |
|                        |                  | 0         |          |       |

- 2. [Group]
  - soliton\_anyconnect
     [username]
  - user01
  - [password]
  - password

|                        |                 | 🖨 🗣 😭 🖹 🛔 15:13 |
|------------------------|-----------------|-----------------|
| AnyConnect             |                 | 1               |
| VIRTUAL PRIVATE        | NETWORK         |                 |
| AnyConnect VPN<br>接続済み |                 | オン              |
| 接続<br>CISCO            |                 |                 |
| 詳細                     |                 |                 |
|                        |                 |                 |
|                        |                 |                 |
|                        |                 |                 |
|                        |                 |                 |
|                        |                 |                 |
|                        | uluilu<br>cisco |                 |
| $\triangleleft$        | 0               |                 |

3. 【詳細】で IP 払い出し情報 確認可能。

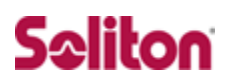

## 改訂履歴

| 日付         | 版   | 改訂内容                   |
|------------|-----|------------------------|
| 2012/03/30 | 1.0 | 初版作成                   |
| 2013/08/13 | 1.1 | 誤表記修正                  |
| 2018/1/22  | 1.2 | 設定内容を ASA 5505 にあわせて更新 |
| 2018/10/31 | 1.3 | 誤表記修正                  |
|            |     |                        |
|            |     |                        |
|            |     |                        |
|            |     |                        |
|            |     |                        |
|            |     |                        |
|            |     |                        |
|            |     |                        |
|            |     |                        |
|            |     |                        |
|            |     |                        |
|            |     |                        |
|            |     |                        |
|            |     |                        |
|            |     |                        |
|            |     |                        |
|            |     |                        |
|            |     |                        |
|            |     |                        |
|            |     |                        |
|            |     |                        |